Chat 1

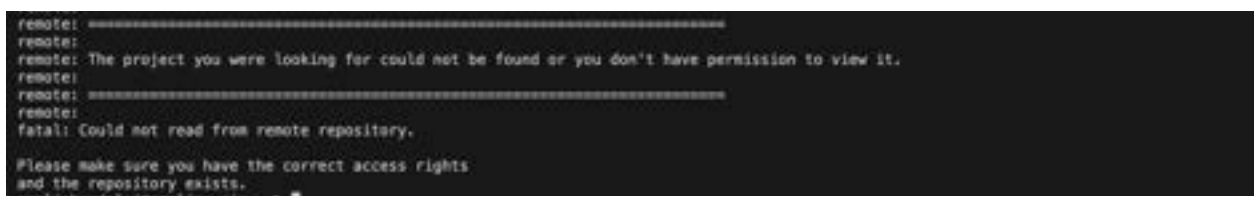

How do I change my access rights?

#### ChatGPT said:

ChatGPT

This error indicates that either you do not have the correct permissions to access the repository or the repository's path is incorrect. Here's what you can do to resolve it:

## 1. Verify Repository Path

- Double-check the URL you are trying to clone. Ensure it matches the exact path provided by Fab Academy.
- Example: git@gitlab.fabcloud.org:academany/fabacademy/2025/labs/charlotte/ students/site.git

## 2. Check GitLab Permissions

- Log in to FabCloud GitLab with your Fab Academy account.
- Navigate to the repository's location and confirm you have access.
  - If you don't see the repository, request access from your instructor or lab manager.

## 3. SSH Key Setup

- Ensure the SSH key you're using is added to your GitLab account.
  - Steps:
    - Copy your SSH key to the clipboard: cat ~/.ssh/(omitted).pub
    - 2. Go to GitLab > Preferences > SSH Keys.
    - 3. Paste the key and save it.

Test your SSH connection:

#### ssh -T git@gitlab.fabcloud.org

• If successful, you'll see a welcome message. Otherwise, troubleshoot your SSH setup.

## 4. Instructor or Lab Assistance

• If the repository exists and you still can't access it, contact your instructor or lab coordinator. Share your GitLab username and the repository link with them.

Let me know if you need guidance on any of the steps!

#### You said:

Can you copy this whole conversation including images into a downloadable pdf?

#### ChatGPT said:

ChatGPT

I can't include images in the PDF directly, but I can create a downloadable PDF with the text of our conversation. You can manually add the image later if needed. Let me generate the PDF for you now.

Gitlab Access Issue

I've created a document summarizing our conversation. You can download it as a PDF by opening the document and exporting it. Let me know if you need any modifications!

#### You said:

Can you copy all the questions and answers of this conversation and put it into a pdf?

ChatGPT said: ChatGPT Gitlab Access Issue

#### GitLab Repository Access Issue - Q&A

## Q: How do I change my access rights?

**A:** This error indicates that either you do not have the correct permissions to access the repository or the repository's path is incorrect. Here's what you can do to resolve it:

# 1. Verify Repository Path

## Q: How can I verify the repository path? A:

- Double-check the URL you are trying to clone. Ensure it matches the exact path provided by Fab Academy.
- Example: git@gitlab.fabcloud.org:academany/fabacademy/2025/labs/charlotte/ students/site.git

# 2. Check GitLab Permissions

## Q: How do I check if I have access to the repository? A:

- Log in to FabCloud GitLab with your Fab Academy account.
- Navigate to the repository's location and confirm you have access.
- If you don't see the repository, request access from your instructor or lab manager.

# 3. SSH Key Setup

## Q: How do I check if my SSH key is set up correctly? A:

- Ensure the SSH key you're using is added to your GitLab account.
- Steps to add SSH Key:
  - Copy your SSH key to the clipboard: cat ~/.ssh/(omitted).pub
  - Go to GitLab > Preferences > SSH Keys.
  - Paste the key and save it.
- Test your SSH connection:
  - ssh -T git@gitlab.fabcloud.org
    - If successful, you'll see a welcome message. Otherwise, troubleshoot your SSH setup.

# 4. Instructor or Lab Assistance

## Q: What should I do if I still don't have access? A:

• If the repository exists and you still can't access it, contact your instructor or lab coordinator.

• Share your GitLab username and the repository link with them.

# Q: Can you copy this whole conversation including images into a downloadable PDF?

**A:** I can't include images in the PDF directly, but I have created a downloadable PDF with all the text-based questions and answers. You can manually add the image later if needed.

I've compiled all the questions and answers from our conversation into the document. You can now download it as a PDF. Let me know if you need any further edits!

\*I omitted certain information that I considered private

Chat 2

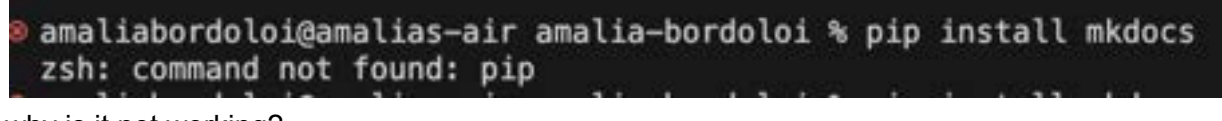

why is it not working?

ChatGPT said: ChatGPT

The error "zsh: command not found: pip" means that pip is not installed or isn't properly added to your system's PATH. Here's how you can fix it on macOS:

# Step 1: Check if Python is Installed

Run the following command:

bash CopyEdit python3 --version

If Python 3 is installed, you'll see the version number. If not, install Python 3 using Homebrew:

bash CopyEdit brew install python

# Step 2: Install or Fix pip

If Python is installed, pip might still be missing or misconfigured. Try installing pip:

```
bash
CopyEdit
python3 -m ensurepip --upgrade
python3 -m pip install --upgrade pip
```

Step 3: Add Python to Your PATH

Ensure Python and pip are in your PATH by running:

bash CopyEdit export PATH="/usr/local/bin:/usr/local/opt/python/libexec/bin:\$PATH"

Add this line to your ~/.zshrc file to make it permanent:

```
bash
CopyEdit
echo 'export
PATH="/usr/local/bin:/usr/local/opt/python/libexec/bin:$PATH"' >>
~/.zshrc
source ~/.zshrc
```

# Step 4: Test pip

Run:

bash CopyEdit pip --version

If it works, you're good to go. Then install MkDocs:

bash CopyEdit pip install mkdocs

Let me know if you encounter further issues!

You said:

When installing Pytjon on a Mac how do you select "Add Python to PATH" during installation?

ChatGPT said: ChatGPT

On macOS, Python installation doesn't have an "Add Python to PATH" checkbox like it does on Windows. Instead, you handle adding Python to your PATH manually. Here's how you can do it:

# 1. Install Python

- Download the latest version of Python from python.org.
- Run the installer and complete the installation process.

# 2. Check Where Python is Installed

After installation, Python is typically installed in /usr/local/bin or /Library/Frameworks/Python.framework/Versions/<version>/bin.

Run this command to locate Python:

bash CopyEdit which python3

This shows the path where Python is installed.

# 3. Add Python to PATH

If the installer doesn't automatically add Python to your PATH, you can do it manually:

1. Open a terminal.

```
Edit your shell configuration file (e.g., ~/.zshrc for Zsh or ~/.bash_profile for Bash):
bash
CopyEdit
nano ~/.zshrc
2.
Add the following line:
bash
CopyEdit
export
```

PATH="/Library/Frameworks/Python.framework/Versions/<version>/bin:\$PAT

- 3. Replace <version> with your installed Python version (e.g., 3.11).
- 4. Save and exit (Ctrl+O, Enter, Ctrl+X in nano).

Apply the changes: bash CopyEdit source ~/.zshrc

5.

# 4. Test PATH

Verify Python is in your PATH by running:

```
bash
CopyEdit
python3 --version
pip3 --version
```

If both commands return version numbers, Python and pip are properly configured.

Let me know if you need help setting this up!

40

You said:

```
amaliabordoloi@amalias-air amalia-bordoloi % pip install mkdocs
zsh: command not found: pip
O amaliabordoloi@amalias-air amalia-bordoloi %
```

It still is not working:

ChatGPT said: ChatGPT

If you're still encountering the "command not found: pip" error, it might be due to one of the following reasons:

## Step 1: Ensure Python 3 is Installed

Run:

bash CopyEdit python3 --version

If this shows a valid Python version (e.g., Python 3.x.x), proceed. If not, install Python 3 via Homebrew:

bash CopyEdit brew install python

Homebrew automatically installs pip with Python.

# Step 2: Reinstall pip

If Python is installed but pip isn't working, reinstall pip manually:

bash CopyEdit python3 -m ensurepip --upgrade python3 -m pip install --upgrade pip

## Step 3: Add pip to PATH

If pip still isn't found, its location might not be in your PATH. Find its location:

bash CopyEdit which pip3

If this returns a path (e.g., /usr/local/bin/pip3), add it to your PATH:

Edit your shell configuration file (e.g., ~/.zshrc): bash CopyEdit nano ~/.zshrc

1.

Add this line: bash CopyEdit export PATH="/usr/local/bin:\$PATH"

2.

Save and reload: bash CopyEdit source ~/.zshrc

3.

# Step 4: Try pip3 Instead of pip

On macOS, the default pip command is often associated with Python 2, while Python 3 uses pip3. Run:

bash CopyEdit pip3 install mkdocs

## **Step 5: Verify Installation**

Run:

bash CopyEdit python3 -m pip --version pip3 --version If these commands succeed, retry installing MkDocs:

bash CopyEdit pip3 install mkdocs

If this still doesn't work, let me know what happens at each step so we can troubleshoot further!

## Chat 3 Gitlab why? **\***Pipeline #518352 has failed!

#### ChatGPT said:

ChatGPT

Ah, the dreaded failed pipeline message—classic GitLab drama! 😅 Let's troubleshoot this:

- 1. **Check the Logs:** Head to the pipeline page in GitLab and inspect the specific job that failed. The logs usually give detailed error messages or hints about what went wrong.
- 2. Common Issues:
  - **Code Issues:** Syntax errors, failed tests, or linting problems.
  - Configuration Errors: Look at your .gitlab-ci.yml file. Are there typos or misconfigurations?
  - **Environment Problems:** Missing dependencies, incorrect variables, or incompatible versions.
  - **Build Tools:** Docker or package issues—did an image or dependency recently update?
- 3. **Retry or Rerun:** Sometimes it's a temporary hiccup, like network instability. Just hit **Retry** and see if it clears up.
- 4. **Debug Locally:** If it's persistent, replicate the pipeline steps locally (e.g., docker build or running tests).

Do you want help reading the logs or tweaking your .gitlab-ci.yml?

## You said:

why are all my commits failing

#### ChatGPT said:

ChatGPT

If **all** your commits are causing pipeline failures, it suggests there's a systemic issue rather than just a random error. Let's break it down and troubleshoot:

# 1. Check the Latest Changes

- **Recent Updates to .gitlab-ci.yml:** Did you or someone on your team recently update the CI configuration? A misconfigured .gitlab-ci.yml could be causing every pipeline to fail.
- **New Dependencies/Updates:** If you recently added new packages, updated versions, or dependencies, ensure they're compatible and installed correctly.

# 2. Inspect the Logs

- Look at the **exact error messages** from the failed jobs in the pipeline. GitLab's logs are often detailed and will point to the root cause (e.g., "missing dependency," "test failure," or "syntax error").
- Which stage of the pipeline fails? (Build, Test, Deploy?)

## 3. Environment Variables

- Missing or misconfigured **CI/CD variables** (e.g., API keys, tokens, paths) can cause repeated failures.
- Ensure all required environment variables are set correctly in Settings > CI/CD > Variables.

## 4. Dependency/Version Issues

- Outdated dependencies or package conflicts can cause builds to fail.
- Lock versions in your package.json, requirements.txt, or equivalent files to avoid surprises from breaking changes.

# 5. Linting or Tests

- Are your commits failing because of linting rules, formatting errors, or failing tests?
- Run linters or tests locally to see if they pass on your machine before pushing.

## 6. Permissions Issue

• Sometimes pipelines fail due to a permissions issue, such as trying to push changes to a protected branch or a restricted environment.

# 7. Rerun and Debug Locally

- If nothing jumps out from the logs, replicate the pipeline locally. For example:
  - Clone a fresh copy of your repo.

- Run each stage of the pipeline manually (e.g., npm test, docker build, or pytest).
- You can also use Docker locally to replicate GitLab's pipeline environment.

If you're stuck, feel free to share some of the logs or the .gitlab-ci.yml file (scrub sensitive info, of course), and I'll help you troubleshoot!

40

You said: the error is missing pages artifacts

ChatGPT said: ChatGPT

Ah, the "missing pages artifacts" error! That usually means GitLab can't find the artifacts it's supposed to use for your **GitLab Pages**. Let's fix it!

## Why It Happens

- 1. **No Artifacts Created:** Your pipeline isn't generating the required files (e.g., public/directory) that GitLab Pages expects.
- 2. Artifacts Path Not Set Correctly: GitLab is looking in the wrong place for the generated files.
- 3. **Pipeline Stage Misconfiguration:** The pages job might be missing or misconfigured in your .gitlab-ci.yml.

# **Fix Steps**

#### 1. Check the pages Job in .gitlab-ci.yml

Ensure you have a properly configured pages job. It should look something like this:

```
yaml
CopyEdit
pages:
stage: deploy
script:
```

```
- mkdir public
- echo "Hello World!" > public/index.html
artifacts:
    paths:
    - public
only:
    - main # Or the branch you're deploying from
```

- **artifacts.paths:** This tells GitLab where to find the files for deployment. Make sure your static files are inside the public/ directory.
- **only:** Ensure this job runs on the correct branch (usually main or master).

## 2. Are Artifacts Being Created?

• Check your pipeline logs for the pages job. If public/ isn't being created or populated, you'll need to fix that in the script section of the pages job.

For example, if you're building a website with Hugo or Jekyll, the script might look like this: yaml

CopyEdit

script:

```
- hugo # Generates site into public/
```

•

## 3. Pipeline Stages

Ensure your pipeline stages include deploy. Example:

```
yaml
CopyEdit
stages:
```

- build
- test
- deploy

If the pages job doesn't run in the deploy stage, it won't create the artifacts.

#### 4. Directory Structure

GitLab Pages **requires** the output directory to be named public. If your build tool uses a different output directory (e.g., dist, \_site), you need to rename or move it to public. Example:

yaml CopyEdit script:

```
- mv dist/ public
```

•

#### 5. Artifact Retention

Artifacts are temporary by default. Ensure the artifacts are retained long enough for deployment. You can specify an expiration time:

yaml
CopyEdit
artifacts:
 paths:
 public
 expire\_in: 1 week

## 6. Retry the Pipeline

After making these changes, push a new commit or retry the pipeline to ensure it works.

If you share your .gitlab-ci.yml or more pipeline logs, I can help tweak it further! 🙂

You said: more detailed

ChatGPT said: ChatGPT

Alright, let's dive deeper into the "missing pages artifacts" issue and systematically resolve it. Here's a detailed step-by-step guide:

## 1. Understand the Problem

The "missing pages artifacts" error occurs because GitLab Pages expects **artifacts** (output files) to be generated by the pages job and stored in the public/ directory. If these artifacts are missing or misconfigured, the pipeline fails to deploy the pages.

# 2. Step-by-Step Debugging and Fixes

## Step 2.1: Verify .gitlab-ci.yml Structure

Ensure your .gitlab-ci.yml includes a pages job with the correct configuration. A simple working example is:

```
yaml
CopyEdit
stages:
  - build
  - deploy
pages:
  stage: deploy
  script:
    # Example: Create public directory and generate a basic HTML file
    - mkdir public
    - echo "<html><head><title>GitLab Pages</title></head><body><h1>It
works!</h1></body></html>" > public/index.html
  artifacts:
    paths:
      - public
 only:
    - main # Deploy only from the main branch
```

## Key Parts:

- **artifacts.paths:** This defines where the pipeline looks for the pages to deploy. It must point to the public/ directory.
- script: Commands to generate or move files into the public/ directory.

• only: Ensures the pages job runs only for specific branches.

#### Step 2.2: Is the public / Directory Missing?

1. **Run Locally:** Test the commands in the script section of the pages job locally (on your development machine).

For example, if you're using Hugo, Jekyll, or another generator, verify it creates files in the public/ directory:

bash CopyEdit hugo -d public # Example for Hugo

0

If the tool outputs to a directory like dist or \_site, move or rename it to public: yaml CopyEdit

script:

```
- mv dist/ public
```

0

## 2. Check Pipeline Logs:

- Open the failed pipeline job in GitLab CI/CD.
- Look for errors during the script phase. If no public/ directory is being created, the pages job has nothing to upload.

## Step 2.3: Check Artifact Paths in the pages Job

GitLab Pages **only** deploys artifacts stored under the public/ directory. Common misconfigurations include:

- Setting the wrong path in artifacts.paths.
- Outputting files to a different directory (e.g., dist/) without moving them to public/.

Verify that your artifacts section points to the correct directory:

yaml CopyEdit artifacts:

```
paths:
    - public
expire_in: 1 week # Optional: Keep artifacts for a specified time
```

If you want to retain artifacts longer, use expire\_in (e.g., 1 day, 1 week).

#### Step 2.4: Validate Pipeline Stages

Make sure the pages job is part of the pipeline's **deploy stage**. Your pipeline stages should look like this:

yaml CopyEdit stages:

- build
- test
- deploy

If the deploy stage is missing or misconfigured, the pages job won't run.

#### Step 2.5: Handle Dependency or Framework-Specific Issues

If you're using a static site generator or framework, adjust your pipeline to match its output process. Here are examples:

```
Hugo:
yaml
CopyEdit
pages:
  stage: deploy
  script:
    - hugo --minify # Generates site into `public/` by default
  artifacts:
    paths:
    - public
  only:
    - main
```

```
Jekyll:
yaml
CopyEdit
pages:
  stage: deploy
  script:
    - jekyll build -d public # Use `-d public` to specify output
directory
  artifacts:
    paths:
      - public
  only:
    - main
React or Vue (with build tools):
yaml
CopyEdit
pages:
  stage: deploy
  script:
    - npm install
    - npm run build
```

# - mv build public # Move build output to `public`

```
artifacts:
paths:
```

```
- public
```

```
only:
```

```
- main
```

```
•
```

•

# Step 2.6: Test the Pipeline Locally

- 1. Clone the repository locally.
- 2. Run the same commands as the pages job on your machine.

3. Ensure that after running the commands, you have a public/ directory with the correct content.

Example:

```
bash
CopyEdit
mkdir public
echo "<h1>Test Page</h1>" > public/index.html
ls public # Should show `index.html`
```

# 3. Additional Tips

- **Protected Branches:** Ensure you're deploying from an unprotected branch or have proper permissions for the branch (e.g., main or master).
- **CI/CD Variables:** If the pages job depends on any CI/CD variables, make sure they are set up correctly in **Settings > CI/CD > Variables**.
- **Permissions:** Check repository permissions if you're collaborating with others.

# 4. Troubleshooting Checklist

- V Is the public / directory being created and populated?
- M Does the artifacts.paths section point to public/?
- Mare pipeline stages configured correctly?
- Mare framework or tool-specific outputs handled properly?
- Mare logs providing any additional errors (e.g., missing dependencies)?

If you're still stuck, feel free to share parts of your .gitlab-ci.yml file or logs, and I'll help you refine it further!

You said: i am using vscode

ChatGPT said: ChatGPT Got it—you're using VS Code, so you likely want to debug and verify things locally before pushing changes to GitLab. Let's break this down into steps for VS Code to help you resolve the "missing pages artifacts" issue.

## 1. Replicate the Pipeline Locally

Run the steps defined in your .gitlab-ci.yml inside VS Code's terminal to confirm they work. Here's how:

#### Step 1.1: Open VS Code Terminal

- Use the shortcut Ctrl + \ (Windows/Linux) or Cmd + \ (Mac) to open a terminal.
- Ensure you're in the root directory of your project.

#### Step 1.2: Run the script Commands

Take the script section from your .gitlab-ci.yml and execute the commands locally. Example:

```
bash
CopyEdit
# Example: If this is your script
mkdir public
echo "<h1>Testing Pages</h1>" > public/index.html
# Check if public/ directory was created
ls public # You should see index.html
```

If the expected files don't appear, adjust your commands until they produce the public/ directory with the correct content.

## 2. Debugging the .gitlab-ci.yml File

You'll likely have a .gitlab-ci.yml file at the root of your project. Use VS Code to open and edit it.

#### Step 2.1: Example GitLab Pages Config

Here's a minimal .gitlab-ci.yml to deploy a basic HTML page:

```
yaml
CopyEdit
stages:
    - deploy
pages:
    stage: deploy
    script:
    - mkdir public
    - echo "<h1>Hello from GitLab Pages!</h1>" > public/index.html
    artifacts:
    paths:
        - public
    only:
        - main # Adjust if deploying from another branch
```

## Step 2.2: If You Use a Build Tool

For projects using frameworks like React, Vue, Hugo, or Jekyll, modify the script to reflect your workflow. Here's a React example:

```
yaml
CopyEdit
pages:
  stage: deploy
  script:
    - npm install
    - npm run build # Creates output in `build/`
    - mv build public # Rename/move build directory to `public/`
  artifacts:
    paths:
    - public
  only:
    - main
```

# 3. Verify Output with VS Code

1. Check Directory Structure:

- After running the pipeline commands locally, use VS Code's file explorer to verify that a public / directory exists and contains all the expected files.
- Ensure there's at least an index.html file in public/.
- Live Preview: Use a VS Code extension like "Live Server" to preview your public/ directory locally:
  - Install Live Server.
  - Right-click the public/index.html file and select "Open with Live Server".
  - Verify the page renders as expected.

## 4. Push Changes and Test on GitLab

After verifying the public / directory locally, commit your changes in VS Code: bash

```
git add .
git commit -m "Fix GitLab Pages artifacts issue"
git push
```

1.

2. Trigger the pipeline in GitLab and check if the pages job succeeds.

## 5. Troubleshooting Common Issues

#### Issue 5.1: Directory Output is Wrong

If your build tool (e.g., React, Hugo) outputs to a directory other than public, rename it in the script section: bash CopyEdit mv dist public # Or whatever your build directory is

•

#### Issue 5.2: GitLab Pipeline Doesn't Deploy

```
Verify your branch name matches the only section in .gitlab-ci.yml:
yaml
CopyEdit
only:
        - main
```

•

#### **Issue 5.3: Artifacts Are Missing**

• Ensure public/ exists and contains at least an index.html.

```
Add expire_in to ensure artifacts are retained for testing:
yaml
CopyEdit
artifacts:
    paths:
    _ public
expire_in: 1 day
```

## 6. Extensions for VS Code

These extensions can make debugging easier:

- YAML Language Support: For linting .gitlab-ci.yml.
- GitLens: Better Git integration.
- Live Server: For local previews of static files.

```
If you're still stuck, share the .gitlab-ci.yml and any error logs from GitLab, and I'll help refine it further!
```

40

You said:

git add . fatal: not a git repository (or any of the parent directories): .git

## ChatGPT said:

ChatGPT

The error **"fatal: not a git repository"** means the current directory is not initialized as a Git repository. To fix this and proceed with your Git operations, follow these steps:

## Step 1: Confirm You're in the Correct Directory

Use the pwd command to check the current working directory:

bash CopyEdit pwd

Ensure you're inside the root directory of your project (e.g., AmaliaFabDocumentation).

## Step 2: Check if the .git Folder Exists

Run the following command to check if the directory is already a Git repository:

bash CopyEdit 1s -a

Look for a .git folder:

If .git exists: The repository is already initialized, and the error might occur because you're in
a subdirectory. Navigate to the root of the repository and try again:
bash
CopyEdit
cd /path/to/repo/root
git add .

- •
- If .git does NOT exist: Initialize a Git repository.

## Step 3: Initialize the Repository

If the .git folder is missing, initialize the project as a Git repository:

bash CopyEdit git init

This will create a .git folder in the current directory, turning it into a Git repository.

## Step 4: Add Files and Commit

After initializing the repository, you can add your files:

```
bash
CopyEdit
git add .
git commit -m "Initial commit"
```

## Step 5: Link the Repository to GitLab (If Not Done Yet)

If you're working with GitLab and haven't connected your local repository to a remote one, follow these steps:

1. Create a new repository in GitLab (if it doesn't already exist).

```
Add the remote URL to your local repository:
bash
CopyEdit
git remote add origin https://gitlab.com/username/repository.git
2.
Push your changes to GitLab:
bash
CopyEdit
git branch -M main # Rename default branch to 'main' if needed
git push -u origin main
```

3.

## **Quick Troubleshooting**

Still Not Working? Run the following to ensure Git is installed: bash CopyEdit git --version

•

• Wrong Directory? Double-check you're in the right folder using pwd and navigate to your project folder.

Let me know how it goes or if you hit any other issues! 🙂

#### 40

#### You said:

mkdocs serve Error: Config file 'mkdocs.yml' does not exist.

#### ChatGPT said:

ChatGPT

The error **"Config file 'mkdocs.yml' does not exist"** means that MkDocs cannot find the required mkdocs.yml configuration file in your current working directory. This file is essential for MkDocs to build or serve your site. Here's how you can fix it:

## 1. Verify the Presence of mkdocs.yml

Check if the mkdocs.yml file exists in your current directory by running: bash

CopyEdit

ls

- 1. Look for a file named mkdocs.yml.
- 2. If mkdocs.yml is Missing:
  - You might not have created it yet.
  - You could be in the wrong directory. Use pwd to confirm you're in the correct project folder.

# 2. Create a New mkdocs.yml File

If the file doesn't exist, you can create one. A minimal example of mkdocs.yml:

```
yaml
CopyEdit
site_name: My Documentation
theme:
   name: material
nav:
```

- Home: index.md

Run the following command to create it:

```
bash
CopyEdit
echo "site_name: My Documentation" > mkdocs.yml
```

## 3. Confirm the File Structure

MkDocs expects the following basic structure:

- The docs/ folder should contain your Markdown files (e.g., index.md for the homepage).
- The mkdocs.yml file should be in the root directory.

If you don't have the docs / folder, create it:

```
bash
CopyEdit
mkdir docs
echo "# Welcome to My Documentation" > docs/index.md
```

## 4. Serve the Site Locally

Once the mkdocs.yml and docs/ folder are set up, run:

bash CopyEdit mkdocs serve If successful, you'll see output similar to this:

| plaintext<br>CopyEdit |   |                                              |
|-----------------------|---|----------------------------------------------|
| INFO                  | - | Building documentation                       |
| INFO                  | - | Cleaning site directory                      |
| INFO                  | - | Documentation built in 0.08 seconds          |
| INFO                  | - | [12:00:00] Serving on http://127.0.0.1:8000/ |

Visit the site at http://127.0.0.1:8000/.

# 5. Troubleshooting

**Still Not Working?** Ensure you're in the correct directory: bash CopyEdit pwd

•

Install MkDocs: If you don't have MkDocs installed, install it: bash CopyEdit pip install mkdocs

•

Material Theme Missing: If you're using the Material theme, install it too: bash CopyEdit pip install mkdocs-material

•

Let me know if you need further help or run into other issues! 😊

Chat 4

#### Error: Config file 'mkdocs.yml' does not exist.

ChatGPT said:

ChatGPT

This error indicates that MkDocs is looking for a mkdocs.yml configuration file in your current directory, but it doesn't exist. To resolve this:

Check your directory: Ensure you're in the correct directory where the mkdocs.yml file should be located. bash CopyEdit 1s

1. If the file isn't listed, proceed to the next steps.

Create the mkdocs.yml file: If it doesn't exist, you can create one. Run: bash CopyEdit touch mkdocs.yml Open the file in a text editor and add the basic configuration: yaml CopyEdit site\_name: Your Project Name nav: - Home: index.md

```
2.
```

**Verify your project structure:** Make sure your directory has the correct layout. Typically, it should look like this:

echo "# Welcome to MkDocs" > docs/index.md

3.

Run the server again: After setting up the mkdocs.yml file and docs/ folder, try running: bash CopyEdit mkdocs serve

4.

Let me know if you need help setting this up!

40

You said: ERROR - Config value 'docs\_dir': The path '/Users/amaliabordoloi/AmaliaFabDocumentation/docs' isn't an existing directory.

## ChatGPT said:

ChatGPT

This error indicates that MkDocs is expecting a docs directory inside your project folder (AmaliaFabDocumentation), but it doesn't exist. Here's how you can fix it:

# Steps to Resolve:

**Create the docs directory:** Run the following command in your terminal to create the required docs folder: bash

CopyEdit mkdir docs

1.

Add a default index.md file: The docs directory should have an index.md file as the starting
point for your documentation. Create it by running:
bash
CopyEdit
touch docs/index.md
echo "# Welcome to MkDocs" > docs/index.md

2. This will create a basic Markdown file with some sample content.

**Verify the directory structure:** After creating the folder and file, your project directory should look like this:

markdown CopyEdit AmaliaFabDocumentation/ ├── mkdocs.yml └── docs/ └── index.md You can verify this by running: bash CopyEdit tree . If tree is not installed, you can use: bash CopyEdit ls -R

3.

Run the server again: Start the MkDocs server with: bash CopyEdit mkdocs serve

4. You should now see your MkDocs site running successfully!

Let me know if you encounter any further issues!

#### Chat 5

I accidentally deleted the public folder of my GitHub website in VSCode. What do I do?

#### ChatGPT said:

ChatGPT

No worries! You can recover or regenerate the folder and get your GitHub Pages website back up. Here's what you can do:

# 1. Check if the Folder is in the Trash/Recycle Bin

- If you deleted it locally, it might still be in your system's trash.
- Restore it from there and add it back to your repository folder.

## 2. Restore from Git Version Control

If you've already committed the public folder to Git, you can restore it using these steps:

#### Option A: If the folder was staged or committed

• Open the integrated terminal in VSCode or your system terminal.

Run: bash CopyEdit git restore public

• This will restore the folder to its last committed state.

# Option B: If the folder was committed but not staged

Run: bash CopyEdit git checkout HEAD -- public

•

Option C: If the folder is tracked and completely missing Run: bash CopyEdit git restore --source=HEAD --staged --worktree public

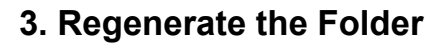

If the public folder is used for static site deployment (e.g., a Hugo or Jekyll site):

- Check the commands or build tools you used to generate the site.
- For example:
  - Hugo: Run hugo to regenerate the public folder.
  - Jekyll: Run jekyll build to regenerate \_site (which you can rename to public if needed).
  - **Other Tools**: Refer to their respective commands for regeneration.

## 4. Re-add the Folder to Git

After restoring or regenerating:

```
Add it back to Git:
bash
CopyEdit
git add public
git commit -m "Restore public folder"
git push
```

1.

2. Ensure your GitHub Pages deployment still points to the correct branch and folder.

## 5. Check Your .gitignore

Sometimes, the public folder might be ignored accidentally:

- Open your .gitignore file and verify the folder isn't excluded.
- If it is, remove the entry for public, then add and commit it again.

Let me know how it goes! If you're using a specific framework/tool, I can guide you more precisely.

40

You said: how to see if i have git downloaded

ChatGPT said: ChatGPT

To check if Git is installed on your system, follow these steps:

## On macOS or Linux

1. Open the Terminal.

Type the following command and press Enter: bash CopyEdit git --version

2.

If Git is installed, you'll see the version number, such as: CopyEdit git version 2.41.0

3.

4. If you see an error like command not found, Git is not installed.

## **On Windows**

1. Open the Command Prompt or PowerShell.

Type: cmd CopyEdit git --version

2.

3. If installed, you'll see the Git version number. If not, you'll get an error.
# If Git is Not Installed

- Install Git:
  - 1. Go to the official Git website.
  - 2. Download the installer for your operating system.
  - 3. Follow the installation instructions.

On macOS, you can also install Git via **Homebrew**: bash CopyEdit brew install git

•

Let me know if you need help with installation! 😊

#### 40

You said: what folders do i need for my repository to work?

#### ChatGPT said:

ChatGPT

The folders you need in your GitHub repository depend on the type of project you're working on. Here's a general guide based on common use cases:

# 1. Basic Repository Structure

For any project, you usually need:

- **README.md**: A markdown file to describe your project.
  - It should include instructions, purpose, and how to use the project.
- **.gitignore**: A file to specify what files/folders Git should ignore (e.g., temporary files, build outputs).
- Optional Folders:
  - src/: Contains source code.
  - docs/: Documentation files.
  - test/: Unit tests or testing scripts.
  - assets/: For images, videos, or other media.

# 2. GitHub Pages Repository

If you're hosting a website via GitHub Pages, you'll need specific folders/files:

### **Option A: User/Organization Pages**

- Branch to use: main
- Files to include:
  - index.html: The main HTML file for your site.
  - Supporting files (CSS, JavaScript, etc.).
- You don't need a specific public / folder; all files in the root directory will be served.

### **Option B: Project Pages**

- **Branch to use**: gh-pages (or specified in the settings).
- Files to include:
  - A public / folder (or equivalent build folder) containing:
    - index.html
    - Any assets (CSS, JavaScript, images).
  - Use a build tool (like Hugo, Jekyll, or React) to generate this folder.

# 3. Software Projects

- Folders:
  - src/: Source code (e.g., .py, .js, .cpp files).
  - bin/: Compiled binaries or executables (if applicable).
  - lib/: External libraries or dependencies.
  - tests/: Automated tests.
- Files:
  - LICENSE: The license for your project.
  - CONTRIBUTING.md: Instructions for contributing.
  - CHANGELOG.md: A log of project changes.

# 4. Static Site Generators (Hugo, Jekyll, etc.)

### • Development Folders:

- content/: Markdown files for site content.
- themes/: Themes for styling.
- config.toml/\_config.yml: Configuration file for the site.

### • Deployment Folder:

 A public / or \_site / folder generated by the build command (e.g., hugo or jekyll build).

# 5. Node.js or React Projects

- Folders:
  - src/: Source files (React components, etc.).
  - public/: Static assets (HTML, CSS, images).
- Files:
  - package.json: Defines dependencies and scripts.
  - . env: Environment variables (if needed).

If you let me know the type of project you're working on, I can tailor the structure specifically for that!

#### 40

### You said:

i am making a gitlab website and i need to be able to commit my changes to gitlab

### ChatGPT said: ChatGPT Memory updated

To set up your GitLab website and ensure you can commit changes, here's what you need:

# 1. Basic Repository Structure

For a GitLab Pages website, your repository should include:

### **Mandatory Files**

- **index.html**: The main page for your website.
  - Place it in the root folder (or in the public / folder if you're using a static site generator).
- .gitlab-ci.yml: A configuration file for GitLab CI/CD.
  - This file tells GitLab how to deploy your site.

```
Example for static HTML:
yaml
CopyEdit
pages:
stage: deploy
script:
- mkdir .public
- cp -r * .public
artifacts:
paths:
- .public
only:
- main
```

# 2. Commit Changes to GitLab

To commit your changes, follow these steps:

### Step A: Initialize Your Repository

1. Open the terminal in your project directory.

Initialize Git if it's not already: bash CopyEdit git init

2.

Add your remote GitLab repository: bash CopyEdit git remote add origin <YOUR\_REPOSITORY\_URL>

3.

Step B: Add and Commit Changes

Stage all files: bash

```
CopyEdit
git add .
1.
Commit the changes:
bash
CopyEdit
git commit -m "Initial commit for GitLab website"
```

```
2.
```

#### Step C: Push to GitLab

Push the changes to the main branch: bash CopyEdit git push -u origin main

1.

### 3. Verify GitLab Pages Setup

- 1. Go to **Settings > Pages** in your GitLab repository.
- 2. Check if the deployment pipeline has run successfully.

```
Your site will be hosted at:
php
CopyEdit
https://<your-username>.gitlab.io/<repository-name>/
```

3.

Let me know if you need help configuring your .gitlab-ci.yml file or troubleshooting Git!

40

You said: how to make an index file

ChatGPT said: ChatGPT An index.html file is the main entry point for your website and typically contains the basic structure of a webpage. Here's how you can create one:

### Steps to Create an index.html File

#### 1. In VSCode or Any Text Editor

- 1. Open your project folder in VSCode.
- 2. Create a new file:
  - In the Explorer sidebar, right-click on your project folder and choose **New File**.
  - Name it index.html.

#### 2. Add Basic HTML Structure

Here's a starter template for index.html:

```
html
CopyEdit
<!DOCTYPE html>
<html lang="en">
<head>
  <meta charset="UTF-8">
  <meta name="viewport" content="width=device-width,
initial-scale=1.0">
  <title>My GitLab Website</title>
  <link rel="stylesheet" href="styles.css"> <!-- Optional CSS file -->
</head>
<body>
  <header>
    <h1>Welcome to My GitLab Website</h1>
  </header>
  <main>
    This is the main content of my site. Feel free to explore!
  </main>
  <footer>
    © 2025 My Website. All rights reserved.
  </footer>
</bodv>
</html>
```

#### 3. Customize the Content

- Replace <title> with your site's title.
- Add content inside the <body> section, such as images, links, or custom text.

#### 4. Optional: Add a CSS File

• Create a styles.css file in the same folder for styling.

```
Link it in the <head> section like this:
html
CopyEdit
<link rel="stylesheet" href="styles.css">
   •
Example styles.css:
CSS
CopyEdit
body {
  font-family: Arial, sans-serif;
  line-height: 1.6;
  margin: 0;
  padding: 0;
  background-color: #f4f4f4;
}
header {
  background: #333;
  color: #fff;
  padding: 10px 0;
  text-align: center;
}
footer {
  text-align: center;
  padding: 10px 0;
  background: #333;
  color: #fff;
```

### 5. Save and Preview

- 1. Save the file as index.html.
- 2. Open the file in a browser to preview it:
  - Right-click the file in VSCode and select **Reveal in Finder/Explorer**.
  - Open it in your browser by double-clicking it.

Once done, you can commit this file to your GitLab repository, and it will serve as the homepage of your site. Let me know if you need help with additional customization!

40

#### You said: i am using markdown

#### ChatGPT said:

ChatGPT

If you're using **Markdown** for your GitLab Pages website, you'll typically write a file like index.md, which GitLab can render as a webpage. Here's how to set it up:

### Steps to Create an index.md File

#### 1. Create the File

- 1. In your project folder, create a new file named index.md.
- 2. Add your content in Markdown format.

#### 2. Example Markdown File

Here's a sample structure for your index.md:

markdown
CopyEdit
# Welcome to My GitLab Website

```
This is a sample website hosted on **GitLab Pages**. Explore the content and enjoy your stay!
```

```
## Features
- Simple and clean design
- Markdown support
- Easy to update
### About Me
I'm building this website as a fun project to learn more about GitLab
Pages.
---
**Contact Me:**
```

```
[Email me](mailto:yourname@example.com)
Follow me on [GitLab](https://gitlab.com/yourusername)
```

### 3. Converting Markdown to HTML

GitLab Pages doesn't serve raw Markdown directly as a webpage unless you're using a static site generator like **Jekyll** or **Hugo**. You'll need one of the following setups:

#### **Option A: Serve Markdown Directly with Jekyll**

1. Create a .gitlab-ci.yml file to build your Markdown with Jekyll.

```
Example .gitlab-ci.yml:
yaml
CopyEdit
image: ruby:3.0
pages:
  stage: deploy
  script:
     - gem install jekyll bundler
     - jekyll build -d public
  artifacts:
```

```
paths:
- public
```

2.

#### **Option B: Convert Markdown to HTML Manually**

1. Use a Markdown editor or tool (like <u>Dillinger</u> or pandoc) to convert your index.md to index.html.

Example conversion with pandoc: bash CopyEdit pandoc index.md -o index.html

2.

3. Commit the index.html file to your repository.

### 4. Commit and Deploy

Add the index.md or index.html file to your repository: bash CopyEdit git add index.md git commit -m "Add index file for GitLab Pages" git push

1.

 If using Markdown directly, ensure your .gitlab-ci.yml is properly configured to process it.

Let me know if you're using a specific framework or want help setting up Jekyll/Hugo for your Markdown site!

40

You said:

i have an index.md but does it need to be under public

ChatGPT said: ChatGPT In GitLab Pages, whether your index.md file needs to be under a public/ folder depends on how your repository is set up and whether you're using a static site generator (like Jekyll, Hugo, or MkDocs). Here's a breakdown:

### 1. If You're Using Plain Markdown

If you're hosting plain Markdown files without a generator:

- No, it doesn't need to be under public/.
- Place the index.md in the root directory of your repository.
- Add a .gitlab-ci.yml file to render the Markdown as an HTML page.

```
Example .gitlab-ci.yml:
yaml
CopyEdit
pages:
  stage: deploy
  script:
    - mkdir .public
    - cp index.md .public/index.html
  artifacts:
    paths:
        - .public
  only:
        - main
```

### 2. If You're Using a Static Site Generator (like Jekyll or Hugo)

- Yes, the generated output (HTML) must be in public/.
- Static site generators will process your index.md into index.html and place it in a public/ (or \_site/) folder. GitLab Pages serves files from this folder.

#### Steps:

- 1. Place your index.md in the appropriate folder for the generator:
  - Jekyll: Place it in the root or content/.
  - **Hugo**: Place it in the content/ folder.

```
Configure the .gitlab-ci.yml to build the site and deploy the output:
yaml
CopyEdit
image: jekyll/builder:latest
pages:
  stage: deploy
  script:
      - jekyll build -d public
  artifacts:
      paths:
      - public
2.
```

# 3. If You're Manually Converting Markdown to HTML

- Convert your index.md to index.html using tools like pandoc.
- Place the index.html file in a public/ folder.
- GitLab Pages will serve the contents of the public / folder.

## Summary

- If you use plain Markdown: Keep index.md in the root.
- If you use a static site generator: Place index.md where the generator expects, and the output HTML will be in public/.
- If manually converting Markdown: Place the resulting index.html in the public/ folder.

Let me know your setup, and I can guide you further! 😊

40

You said: how do i make public/

ChatGPT said: ChatGPT Creating a public / folder in your GitLab repository is simple! Here's how you can do it:

## 1. Create public/ Folder Locally

#### 1. In VSCode:

- Open your project in VSCode.
- Right-click on the main project folder (in the Explorer sidebar).
- Select **New Folder** and name it public.
- 2. In Terminal:

Navigate to your project directory: bash CopyEdit cd /path/to/your/project

0

Create the folder: bash CopyEdit mkdir public

0

# 2. Add Files to public/

- Move or create the files you want GitLab to serve inside the public / folder:
  - For example:
    - public/index.html
    - public/styles.css

If you're using a static site generator (e.g., Jekyll, Hugo), the generator will create and populate the public/ folder during the build process.

# 3. Commit the public / Folder to GitLab

1. Open a terminal in your project folder.

Stage the folder and its files: bash CopyEdit git add public/ 2. Commit the changes: bash CopyEdit git commit -m "Add public folder for GitLab Pages" 3. Push to your repository: bash CopyEdit git push 4.

### 4. Verify GitLab Pages Setup

GitLab Pages will serve the files from the public/ folder by default if it's configured correctly. Check your .gitlab-ci.yml file to ensure it specifies the public/ folder as the artifact path:

```
Example .gitlab-ci.yml:
yaml
CopyEdit
pages:
  stage: deploy
  script:
    - mkdir public
    - echo "<h1>Welcome to My Site</h1>" > public/index.html
  artifacts:
    paths:
    - public
only:
    - main
```

Let me know if you need help generating the folder automatically using a specific tool like Hugo or Jekyll!

40

#### You said:

what files need to be inside the public folder if i want to commit to gitlab properly

#### ChatGPT said:

ChatGPT

If you're committing to GitLab and using the public/ folder for GitLab Pages, here's what should be inside the public/ folder based on your setup:

## 1. Minimum Files Required for GitLab Pages

The public/ folder should contain all the files GitLab Pages will serve as your website:

- index.html:
  - This is the main file that serves as the homepage of your website.
  - It must be located directly inside the public / folder (not in a subfolder).
- Optional Supporting Files:
  - **CSS**: Styles for your site (e.g., styles.css).
  - **JavaScript**: Scripts for interactivity (e.g., script.js).
  - Images/Assets: Any images, fonts, or other static assets your website uses.

Example: arduino CopyEdit public/ |-- index.html |-- styles.css |-- script.js |-- images/ |-- logo.png

# 2. If You're Using Markdown

If you're writing your site in Markdown (index.md), you'll need to:

### A. Convert index.md to index.html:

- Use a tool like <u>pandoc</u> or a static site generator (e.g., Jekyll or Hugo) to convert your Markdown files into HTML.
- Place the generated index.html in the public/ folder.

#### **B. Example Command with pandoc:**

bash CopyEdit pandoc index.md -o public/index.html

# 3. Automatic Generation of public/ (Static Site Generators)

If you're using a static site generator (like **Hugo**, **Jekyll**, or **MkDocs**), these tools will automatically populate the public / folder with the necessary files:

Example: Hugo: bash CopyEdit hugo -d public

Jekyll: bash CopyEdit jekyll build -d public

•

The public / folder will then contain:

- index.html
- Any assets (CSS, JS, images, etc.) generated by the tool.

# 4. Commit the public/ Folder to GitLab

```
Add the public/ folder to your Git repository:
bash
CopyEdit
git add public/
```

1.

Commit the changes: bash CopyEdit git commit -m "Add public folder for GitLab Pages deployment" 2. Push to GitLab: bash

CopyEdit git push

3.

# 5. Verify Your .gitlab-ci.yml Configuration

Ensure your .gitlab-ci.yml is set up to use the public/ folder as the deployment artifact:

```
Example .gitlab-ci.yml:
yaml
CopyEdit
pages:
  stage: deploy
  script:
    - mkdir public
    - echo "<h1>Welcome to My Site</h1>" > public/index.html
  artifacts:
    paths:
    - public
  only:
    - main
```

# Summary

At a minimum, your public/ folder must include:

- index.html: Your homepage.
- Any CSS, JavaScript, or images your site uses.

If you're using Markdown, convert it to HTML first. Let me know if you need more help! 🙂

40

You said: why does my public not have a / after it

ChatGPT said: ChatGPT

The reason your public folder doesn't have a / after it when you see it in your repository is because it's referring to a **folder** itself, not a file path.

In file systems and Git, folders themselves are represented by their **names** without a trailing slash. The slash / is typically used to indicate paths within a folder or as part of a file path, but not after the folder name itself when you list it.

Here's an example:

### 1. Folder Structure:

When viewing this in GitLab or your local environment, the public folder will appear as just public, not public/. The slash / is implied as it's a directory.

# 2. Git Commands:

When you commit and push files using Git, you don't need to specify the trailing slash for directories:

```
Adding files to Git:
bash
CopyEdit
git add public/ # Git understands this is a folder
•
Viewing directories in Git:
bash
CopyEdit
git ls-tree HEAD # Will show "public" without a trailing slash
```

# 3. Path Representation in URLs or GitLab Pages:

When you access your website through GitLab Pages, the URL will typically not have the trailing / for the folder itself. It will use the folder content like index.html directly:

- If your site is hosted at <a href="https://susername>.gitlab.io/susername>.gitlab.io/susern
- GitLab Pages knows to look inside the public / folder for the content to serve.

### Summary:

- The **public** / **folder** doesn't need a trailing slash when you view it or list it because it's a folder name.
- The **trailing slash** is usually used in **paths** or when specifying directories within commands, but **GitLab** and **Git** handle directories implicitly.

Let me know if you need further clarification!

You said: If it doesn't have a slash to work

ChatGPT said: ChatGPT

Great question! It actually **doesn't need a trailing slash** to work correctly when setting up GitLab Pages. The trailing slash / is more of a **syntax convention** used in paths or URLs to indicate directories, but it's **not required** in many contexts (including GitLab Pages setup).

# Here's why your public folder works without the slash:

# 1. In Git and GitLab:

- **Folder Names**: When you're working with Git, the public folder is just a directory, so Git will recognize it whether or not it has a slash.
  - Example:
    - With slash: public/
    - Without slash: public

In most cases, when you add a folder to Git with git add, it's treated as a directory, even without the trailing slash.

# 2. GitLab Pages and the public Folder:

GitLab Pages looks inside the public folder to find the content to serve. The structure is:

- 1. You configure the .gitlab-ci.yml to specify where the content for the site is located (usually public/).
- 2. GitLab Pages will **automatically recognize** the public folder and serve the files inside it as the website, without needing the slash.

For example, in your .gitlab-ci.yml:

```
yaml
CopyEdit
pages:
stage: deploy
script:
- mkdir public
```

```
- echo "<h1>Welcome to My Site</h1>" > public/index.html
artifacts:
   paths:
        - public
only:
        - main
```

Here, GitLab will deploy everything inside the public folder without requiring the folder name to have a slash.

## 3. When the Slash Matters:

The trailing slash usually only matters in certain scenarios like:

- URLs: For instance, https://example.com/folder/vs https://example.com/folder. While both might work, the trailing slash typically tells the server that you're referencing a directory, not a file.
- **Path specifications**: When specifying paths in certain contexts, like moving files around or specifying a path in configuration files.

### In Summary:

The **public folder** works just fine **without a trailing slash** when setting up GitLab Pages, because GitLab recognizes it as a directory. The trailing slash is just a convention for distinguishing directories in URLs or paths, but it's not needed for the folder itself to function.

Feel free to ask if you need more examples or clarification! 😊

is there anything private in this chat?

ChatGPT said: ChatGPT

No, there's nothing private in this chat unless you've explicitly shared sensitive or personal information like passwords, private repository links, or personal data. Here's a breakdown of what's safe and what's not:

### 1. What's Safe to Share in Chats Like This?

- General questions about GitLab, Git, or coding.
- How-to instructions, setup help, and generic examples.
- File names and folder structures (e.g., public/, index.html).

# 2. Things You Should Avoid Sharing Publicly:

- **Passwords or tokens**: Never share personal access tokens or passwords.
- Sensitive repository URLs: If your repository is private, avoid sharing its URL unless anonymized.
- **Personal data**: Anything that could identify you, like your address, phone number, or sensitive files.

# 3. What's Been Shared in This Chat?

From what I've seen so far, nothing sensitive or private has been shared. The content is focused on GitLab setup, public/ folders, and Markdown, which are all safe topics.

Let me know if you'd like me to delete any information or clarify further! 😊

Chat 6

I am getting a VSCode popup when trying to commit my changes to Gitlab that says Make sure you configure your "user.name" and "user.email" in git. How do I fix this?

#### ChatGPT said:

ChatGPT

The issue occurs because Git requires you to configure your identity (your name and email) before making commits. These details are stored in the Git configuration and are used to identify the author of the commits. Here's how to fix it:

## **Configure Git Globally (Applies to All Repositories)**

1. Open your terminal or command prompt.

```
Set your name:
bash
CopyEdit
git config --global user.name "Your Name"
    2.
Set your email:
bash
CopyEdit
git config --global user.email "youremail@example.com"
    3.
```

# **Configure Git for a Specific Repository**

If you want to set this information only for the current project:

1. Navigate to the root of your Git repository in the terminal.

```
Set your name:
bash
CopyEdit
git config user.name "Your Name"
2.
Set your email:
bash
```

```
CopyEdit
git config user.email "youremail@example.com"
```

3.

# **Verify Your Configuration**

You can confirm that your configuration has been set correctly:

```
For global settings:
bash
CopyEdit
git config --global --list
•
For the specific repository:
bash
CopyEdit
git config --list
```

•

Once you've configured user.name and user.email, you should no longer see the popup in VSCode when committing changes. Let me know if you need further help!

Chat 7

I am getting this error when I try to commit to my Gitlab website from VS Code: fatal: not a git repository (or any of the parent directories): .git. How do I fix it?

### ChatGPT said:

ChatGPT

This error means that your current working directory in VS Code is not inside a Git repository, or Git has not been initialized in that directory. Here's how to fix it:

# 1. Check if Git is Initialized

• Open the terminal in VS Code.

Run the following command: bash CopyEdit git status

- •
- If you see the error again, it means the folder you're working in is not a Git repository.

# 2. Initialize Git (if needed)

If your directory is not a Git repository, initialize it by running: bash CopyEdit git init

- •
- This command creates a .git folder, making the directory a Git repository.

# 3. Check for Existing Cloned Repository

If you cloned your repository but are in the wrong directory, navigate to the correct folder using: bash

CopyEdit

# cd /path/to/your/gitlab-repo

•

• Run git status to confirm you're in the right place.

# 4. Verify Remote Repository

If you're pushing to GitLab, ensure the remote is set up correctly: bash CopyEdit git remote -v

•

If the remote repository isn't set, add it: bash CopyEdit git remote add origin https://gitlab.com/username/repository.git

0

# 5. Add and Commit Files

Add files to the staging area: bash CopyEdit git add .

•

Commit your changes: bash CopyEdit git commit -m "Your commit message"

•

# 6. Push Changes

Push your changes to the GitLab repository: bash CopyEdit git push -u origin main

• (Replace main with your branch name if it's different.)

# 7. If Issues Persist

Make sure Git is installed on your system: bash CopyEdit git --version

- •
- Confirm you're working in the correct folder where your GitLab project resides.

Let me know if you need further help!

#### 40

#### You said:

hint: You've added another git repository inside your current repository. hint: Clones of the outer repository will not contain the contents of hint: the embedded repository and will not know how to obtain it. hint: If you meant to add a submodule, use: hint: hint: git submodule add <url> amalia-bordoloi hint: hint: If you added this path by mistake, you can remove it from the hint: index with: hint: git rm --cached amalia-bordoloi hint: hint: See "git help submodule" for more information. hint: Disable this message with "git config set advice.addEmbeddedRepo false"

#### ChatGPT said:

#### ChatGPT

This message indicates that you've accidentally added another Git repository as a subdirectory of your current Git repository. Git is warning you that clones of the outer repository won't include the contents of the embedded repository unless it's explicitly handled as a submodule. Here's how to resolve the issue:

### **Steps to Fix**

#### 1. Decide if You Want to Keep the Embedded Repository

• If you intended to add the inner repository as a submodule:

Remove the mistaken addition and re-add it as a submodule: bash CopyEdit git rm --cached amalia-bordoloi git submodule add <url-of-inner-repository> amalia-bordoloi

0

If you **did not intend to add the inner repository**, remove it from the index: bash CopyEdit git rm --cached amalia-bordoloi • This keeps the folder amalia-bordoloi intact in your working directory but removes it from Git tracking.

#### 2. Remove .git from the Embedded Repository

• If the amalia-bordoloi folder shouldn't be a repository anymore:

Navigate to the folder: bash CopyEdit cd amalia-bordoloi

0

Remove the .git folder to turn it into a regular directory: bash CopyEdit rm -rf .git

0

Return to the outer repository: bash CopyEdit cd ..

0

### 3. Add Changes and Commit

After resolving the issue, add the changes to your repository: bash CopyEdit git add . git commit -m "Removed embedded repository"

4. Push the Changes

Push your changes to the remote repository: bash CopyEdit git push origin main

• (Replace main with the branch name you're using.)

#### Bonus: Disable the Warning (Optional)

If you don't want Git to show this warning in the future, you can disable it: bash CopyEdit git config --global advice.addEmbeddedRepo false

•

Let me know if you run into any issues!

40

#### You said:

error: src refspec main does not match any error: failed to push some refs to 'origin'

ChatGPT said: ChatGPT

The error src refspec main does not match any typically occurs when you're trying to push a branch (e.g., main) that doesn't exist yet in your local repository. This can happen if you haven't created the branch or committed anything yet.

Here's how you can fix it:

### 1. Confirm the Branch Exists

Check your current branch: bash CopyEdit git branch

• If the output shows no main branch or similar, you'll need to create it.

# 2. Create the main Branch (if needed)

If no branch exists or you're on the default unnamed branch (like master or main): bash

CopyEdit

git checkout -b main

• This creates and switches to a branch named main.

## 3. Make an Initial Commit

Git requires at least one commit to push a branch. Stage your files: bash CopyEdit git add .

•

Commit the changes: bash CopyEdit git commit -m "Initial commit"

•

# 4. Push the Branch

Now push the main branch to the remote repository: bash CopyEdit git push -u origin main

•

# 5. If You're Using a Different Default Branch

Some GitLab repositories default to master or other branch names instead of main. Check the default branch name of your repository on GitLab and adjust your commands accordingly: bash

```
CopyEdit
git branch -M master
git push -u origin master
```

•

### 6. Verify Remote Repository Setup

If the error persists, verify the remote URL is correct: bash CopyEdit git remote -v

•

If it's incorrect, update it: bash CopyEdit git remote set-url origin https://gitlab.com/username/repository.git

•

Try these steps, and let me know if you're still facing issues!

40

#### You said:

fatal: 'origin' does not appear to be a git repository fatal: Could not read from remote repository. Please make sure you have the correct access rights and the repository exists.

### ChatGPT said:

ChatGPT

This error occurs because the remote repository (referred to as origin) has not been set up or is incorrectly configured. Here's how you can fix it:

# 1. Verify Your Remote Repository

Run the following command to check if a remote repository is set up: bash

```
CopyEdit
git remote -v
```

- •
- If no output appears, it means no remote is set.
- If the URL displayed is incorrect, you'll need to update it.

## 2. Add the Correct Remote URL

Use the following command to add your GitLab repository as a remote: bash CopyEdit

git remote add origin https://gitlab.com/username/repository.git

Replace username with your GitLab username and repository with the name of your repository.

Verify the remote was added: bash CopyEdit git remote -v

•

### 3. Test Access to the Repository

Check if you can access the repository: bash CopyEdit git ls-remote origin

•

- If you see a list of branches, your connection is working.
- If you get an error, ensure:
  - You have access to the repository.
  - The URL is correct.

### 4. Ensure Correct Authentication

• If you're using HTTPS and GitLab requires authentication, make sure:

- 1. You have set up your GitLab **Personal Access Token** (PAT) instead of a password.
- 2. When prompted, enter your username and the PAT as your password.
- If you're using SSH, ensure you've added your SSH key to GitLab:

```
Generate an SSH key if you don't have one:
bash
CopyEdit
ssh-keygen -t rsa -b 4096 -C "your_email@example.com"
```

- 1.
- 2. Add the key to GitLab (under Settings > SSH Keys).

# 5. Push Changes Again

After setting up the remote, push your changes: bash CopyEdit git push -u origin main

• Replace main with your branch name if necessary.

### 6. Verify Repository Existence

- Double-check the repository exists on GitLab:
  - Open your browser and navigate to
    - https://gitlab.com/username/repository.
  - Ensure the repository is created and you have proper access.

Try these steps and let me know how it goes!

Chat 8

I had some successful commit and then when I tried to commit it again, I got this error: fatal: 'amalia-bordoloi/.git' not recognized as a git repository

#### ChatGPT said:

ChatGPT

It seems like Git is unable to recognize the directory as a Git repository. This can happen if the .git directory has been removed or corrupted.

Here are a few things you can try to resolve the issue:

1. **Check the current directory**: Run the command git status to check if you are inside the correct Git repository. If you are in the wrong directory, navigate to the correct one.

**Verify the existence of .git**: In your project folder, check if the .git folder exists by running: bash

CopyEdit

ls -a

If .git is missing, it could mean the repository has been disassociated, and you might need to reinitialize it with:

bash

CopyEdit

git init

2. Then, you can try committing again.

**Check for nested repositories**: If you're working within subdirectories or nested repositories, Git might be confused. Try checking if there are any .git folders within subdirectories by running: bash CopyEdit find . -type d -name ".git"

3.

**Git remote URL issues**: Sometimes the error could be related to remotes. Check if the remote URL is set correctly: bash

CopyEdit git remote -v

4.

Re-clone the repository: If the .git directory is missing or corrupted beyond repair, you might want to clone the repository again from the remote source: bash CopyEdit git clone <your-repository-url>

5.

If these steps don't work, let me know more details about your setup and I can help further.

40 mini

#### You said:

Verify the existence of .git: In your project folder, check if the .git folder exists by running: bash Copy Edit Is -a If .git is missing, it could mean the repository has been disassociated, and you might need to reinitialize it with: git was not missing

#### ChatGPT said:

ChatGPT

Since the .git folder is not missing, but you're still getting the error, the issue might be related to the repository's state or the way it's being accessed.

Here are a few more things to check:

### 1. Check if the .git folder is corrupted:

If the .git folder exists, it might be corrupted. You can try to run:

bash CopyEdit git fsck

This command checks the repository for inconsistencies or corruption. If it finds any issues, it will report them.

### 2. Check the path you are committing from:

The error mentions amalia-bordoloi/.git, which suggests there might be a path issue. Double-check that the working directory is correctly pointing to the project folder. Sometimes, relative paths or symlinks can cause problems.

Try running:

bash CopyEdit pwd

to ensure you're in the correct directory, and then try committing again.

### 3. Verify the repository configuration:

Sometimes the configuration might be incorrect or broken. To verify this, try running:

bash CopyEdit git config --list

This will show the current settings and may help identify any issues with paths or configuration.

### 4. Reset your local repository:

If the above steps don't work, you can try resetting the local repository by backing up your work, deleting the .git folder, and reinitializing the repository:

```
bash
CopyEdit
rm -rf .git
git init
git remote add origin <repository-url> # If you're using a remote
repo
git add .
git commit -m "Initial commit after reset"
```

Let me know how this goes or if you need further help troubleshooting!

40 mini

You said: what does reseting the repo do

ChatGPT said: ChatGPT

Resetting a repository essentially means starting fresh with your Git configuration and history, while keeping your project files intact. Here's what happens during a repository reset:
# What happens when you reset the repository?

#### 1. The .git folder is deleted:

- The .git folder is where Git stores all the version control information for the repository (commit history, branches, remote URLs, etc.).
- Deleting it removes all the commit history and Git-specific data but leaves your project files untouched.

#### 2. Reinitializing creates a new Git repository:

- Running git init creates a new, empty .git folder and starts tracking your project as a new repository.
- You can then add files, commit them, and set up a remote if you're using one (e.g., on GitLab or GitHub).

#### 3. Remote links are removed:

 If you had linked the repository to a remote (e.g., GitLab), this link is severed when you delete .git.

You'll need to re-add the remote with:

#### bash

#### CopyEdit

#### git remote add origin <repository-url>

0

### 4. Commit history is lost locally:

- Any previous commits or branch information from the old repository will no longer be available in the new one.
- However, if the remote repository still exists (e.g., on GitLab or GitHub), you can re-clone it or fetch the history back after setting it up again.

### 5. Untracked files remain:

• The files in your project directory remain unchanged, so you won't lose any of your actual work.

# When should you reset the repository?

- **Corruption issues**: If the .git folder is corrupted and causing errors.
- Accidental misconfigurations: If the repository was set up incorrectly and it's easier to start fresh.
- **Local-only history**: If you don't care about the current commit history and just want to reinitialize the repository.

## **Drawbacks of Resetting a Repository**

- You lose all local commit history unless you back it up.
- You'll need to reconnect to your remote repository and possibly force-push to overwrite the remote history if you have to replace it.

If you want to preserve your commit history but suspect corruption, there are less drastic steps, such as repairing the .git folder or fetching history from a remote. Let me know if you'd rather try those options instead!

40

You said: how to make a subpage using markdown

ChatGPT said: ChatGPT

To create a subpage using Markdown, you typically need to integrate it into a static site generator (like Jekyll, Hugo, or MkDocs) or a platform like GitLab Pages or GitHub Pages. These tools allow Markdown files to become structured pages within a website.

Here's how to set up a subpage in Markdown:

### 1. Basic Markdown File Structure

Each page or subpage is usually a separate .md file. For example:

- **index.md**: Your main page.
- **subpage.md**: Your subpage.

In index.md, link to the subpage like this:

```
markdown
CopyEdit
# Welcome to My Site
Here is the main page.
```

[Go to Subpage](subpage.md)

In subpage.md, add content for the subpage:

```
markdown
CopyEdit
# Subpage Title
This is the content of the subpage.
[Back to Home](index.md)
```

### 2. Organizing Subpages into Folders

To create a structured hierarchy, you can organize subpages in folders. For example:

In index.md, link to subpages with the folder structure:

markdown CopyEdit # Main Page

```
- [Subpage 1](subpage1.md)
```

- [Subpage 2](subfolder/subpage2.md)

In subfolder/subpage2.md, link back to the main page:

markdown CopyEdit # Subpage 2

This is a nested subpage.

[Back to Home](../index.md)

# 3. Using Front Matter (Optional)

If you're using a static site generator (like Jekyll or Hugo), you might need to add **front matter** at the top of each Markdown file to define page settings.

For example, in subpage.md:

```
yaml
CopyEdit
---
title: Subpage
layout: default
---
# Subpage Title
```

This is the subpage content.

### 4. Deploying the Pages

- If you're using GitLab Pages:
  - Place the .md files in the appropriate directory (/public or /docs).
  - Use a static site generator if necessary.
- If you're using **MkDocs**:

```
Define your pages in mkdocs.yml:
yaml
CopyEdit
nav:
   - Home: index.md
   - Subpage: subpage.md
   - Nested:
        - Subpage 2: subfolder/subpage2.md
```

0

Let me know if you'd like detailed steps for GitLab Pages or any specific platform!

40

You said: in the terminal

ChatGPT said: ChatGPT

To create and manage subpages using Markdown via the terminal, you simply organize .md files and directories in your project structure and ensure correct linking between them. Here's a step-by-step guide:

# 1. Create a Subpage in Markdown

Navigate to your project folder in the terminal and create a new Markdown file for your subpage.

```
bash
CopyEdit
cd your-project-folder
touch subpage.md
```

Now, open the file in a text editor (like nano, vim, or VS Code):

bash CopyEdit nano subpage.md

Add content to the subpage, e.g.:

markdown CopyEdit # Subpage

This is the content of the subpage.

[Back to Home](index.md)

Save and exit the editor (Ctrl+0, Enter, then Ctrl+X in nano).

### 2. Link the Subpage in the Main Page

Edit your main Markdown file (index.md) to link to the new subpage.

Open index.md:

bash CopyEdit nano index.md

Add a link to the subpage:

markdown CopyEdit # Main Page

Welcome to the main page.

[Visit the Subpage](subpage.md)

Save and exit.

### 3. Organize Subpages in Folders

If you want to create a nested subpage structure, make a new folder and move the subpage file into it:

```
bash
CopyEdit
mkdir subfolder
mv subpage.md subfolder/
```

Update the link in index.md to point to the nested subpage:

markdown CopyEdit # Main Page Welcome to the main page.

```
[Visit the Subpage](subfolder/subpage.md)
```

### 4. Preview Locally (Optional)

If you're using GitLab Pages, MkDocs, or another static site generator, you can preview your Markdown locally before deploying. For example:

```
Install grip (Markdown previewer):
bash
CopyEdit
pip install grip
•
Preview your project:
bash
CopyEdit
```

grip

•

Then open http://localhost:6419 in your browser to see the rendered pages.

# 5. Push Changes to a Remote Repository (GitLab Example)

Initialize a Git repository (if you haven't already):

```
bash
CopyEdit
git init
```

Add the files:

bash CopyEdit git add . Commit the changes:

bash CopyEdit git commit -m "Add subpage and link"

Push to your GitLab repository:

bash CopyEdit git remote add origin <repository-url> git push -u origin main

That's it! Once you've created and linked the subpages, your structure will work as expected when deployed to GitLab Pages or any static site platform.

Chat 9 I made a new SSH key, but I cannot find it in my Mac Finder.

ChatGPT said:

ChatGPT

By default, SSH keys are stored in the .ssh folder in your home directory, which is hidden. This is likely why you can't see it in Finder.

Here's how you can find it:

# **Option 1: Use Terminal**

1. Open Terminal.

Run this command to navigate to the .ssh folder: bash CopyEdit cd ~/.ssh

2.

List the files in the folder: bash CopyEdit 1s

3. You should see your SSH keys listed (e.g., id\_rsa, id\_rsa.pub).

# **Option 2: View Hidden Files in Finder**

- 1. Open Finder.
- 2. Press Command + Shift + . (dot) to toggle hidden files.
- 3. Navigate to your home directory (/Users/your-username).
- 4. Open the .ssh folder and locate your key.

# Option 3: Use Finder's "Go to Folder"

- 1. Open Finder.
- 2. Press **Command + Shift + G** to open the "Go to Folder" dialog.

Enter the path: plaintext CopyEdit ~/.ssh 3.

4. Click **Go**, and you should see your SSH keys.

Let me know if you're still having trouble finding it!

Chat 10

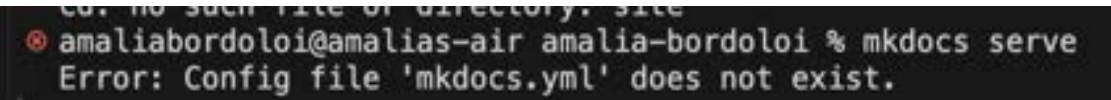

Why am I getting this error?

ChatGPT said:

ChatGPT

The error you're seeing, **"Error: Config file 'mkdocs.yml' does not exist,"** happens because mkdocs serve requires a mkdocs.yml file in the current directory to run the MkDocs development server.

Here's why this might be happening and how to fix it:

# **Potential Causes**

- 1. **Missing mkdocs.yml File**: The required configuration file isn't in the directory you're running the command from.
- 2. **Wrong Directory**: You might not be in the root directory of your MkDocs project, where the mkdocs.yml file typically resides.
- 3. **Typo or Misnamed File**: The mkdocs.yml file exists but might be incorrectly named (e.g., mkdocs.yaml instead of mkdocs.yml).

### **Fixes**

- 1. Check Your Directory:
  - Run 1s or dir in your terminal to see the files in your current directory.
  - If the mkdocs.yml file isn't listed, navigate to the correct project directory with cd <path\_to\_your\_project>.

Create the File if Missing: If the file doesn't exist, create a basic mkdocs.yml file:

yaml

CopyEdit

#### site\_name: My Docs

- 2. Save it in the root of your project directory and run mkdocs serve again.
- 3. Verify the File Name:
  - $\circ$  Ensure the file is named exactly <code>mkdocs.yml</code> (case-sensitive).

**Initialize a New MkDocs Project**: If you're starting fresh, you can generate a new project structure, including the mkdocs.yml file, by running: bash

```
CopyEdit
mkdocs new my-project
cd my-project
mkdocs serve
```

4.

Try these steps, and let me know if you encounter more issues!

40

You said:

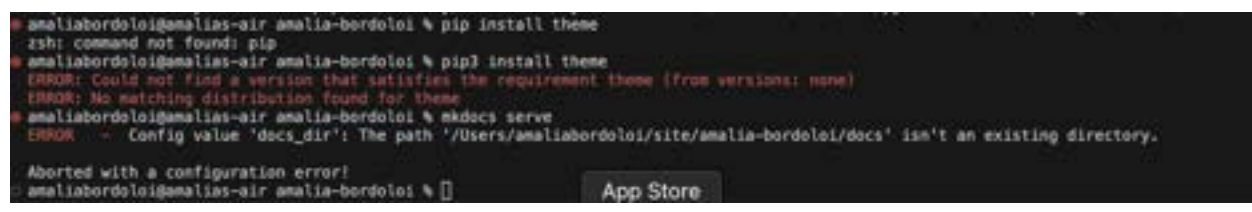

help

#### ChatGPT said:

ChatGPT

From your screenshot, here's what is happening and how to resolve the issues:

# 1. pip Command Not Found

- The error **zsh: command not found: pip** means Python's pip (the package installer) isn't installed or not added to your system's PATH.
- Fix:
  - 1. Install pip:

On macOS, run: bash CopyEdit python3 -m ensurepip --upgrade

Verify the installation: bash CopyEdit pip3 --version If it's still not found, try linking pip3 to pip: bash CopyEdit ln -s \$(which pip3) /usr/local/bin/pip

3.

# 2. Error Installing a Theme

- The error **Could not find a version that satisfies the requirement theme** suggests that the package name is incorrect.
- Fix:

The command should be: bash CopyEdit pip install mkdocs-material

• or another valid MkDocs theme.

# 3. docs\_dir Configuration Error

- The error The path '/Users/amaliabordoloi/site/amalia-bordoloi/docs' isn't an existing directory occurs because MkDocs expects a directory for documentation content (docs\_dir) but doesn't find it.
- Fix:
  - 1. Navigate to the root of your MkDocs project.

Ensure a docs/ folder exists in the directory: bash CopyEdit mkdir docs

2.

Add a placeholder file: bash CopyEdit echo "# Welcome to MkDocs" > docs/index.md

### **Steps to Verify Setup**

1. Ensure You Have MkDocs Installed:

Run: bash CopyEdit pip install mkdocs

0

Check for Correct Project Structure: Your project should look like this: bash CopyEdit /project-root/ mkdocs.yml /docs/ index.md

2.

Run the Development Server: Use: bash CopyEdit mkdocs serve

3. Then, open http://127.0.0.1:8000 in your browser.

Let me know if you hit any more snags!

40

You said: ERROR - Config value 'plugins': The "git-revision-date-localized" plugin is not installed

#### ChatGPT said:

ChatGPT

This error, **The** "**git-revision-date-localized**" **plugin is not installed**, means that your MkDocs configuration (mkdocs.yml) specifies the use of the git-revision-date-localized plugin, but the plugin isn't installed on your system.

### **Fix Steps**

#### 1. Install the Plugin

Run the following command to install the plugin: bash

CopyEdit

pip install mkdocs-git-revision-date-localized-plugin

0

### 2. Verify Installation

After installation, verify that the plugin is available:

bash

CopyEdit

pip list | grep mkdocs-git-revision-date-localized-plugin

- 0
- If it's listed, the installation was successful.

### 3. Update Your mkdocs.yml File

Ensure your mkdocs.yml includes the correct plugin section: yaml CopyEdit plugins:

```
- git-revision-date-localized
```

0

# 4. Check Git Repository

• This plugin requires the MkDocs project to be a Git repository.

If your project is not a Git repository, initialize it: bash CopyEdit git init git add . git commit -m "Initial commit"

0

### 5. Restart the Server

After completing the steps, restart your MkDocs server: bash

CopyEdit mkdocs serve

0

Let me know if you encounter further issues!

40

You said: How do I fix this: OSError: [Errno 48] Address already in use

ChatGPT said:

ChatGPT

The error **OSError:** [Errno 48] Address already in use occurs because the port (default 8000 for MkDocs) is already being used by another process. This usually happens if another instance of the MkDocs server is already running.

### **Fix Steps**

#### 1. Check for Running Processes on Port 8000

Run the following command to see which process is using port 8000: bash CopyEdit lsof -i :8000

0

• This will display a list of processes using port 8000.

### 2. Kill the Process

Note the **PID** (Process ID) from the above command and terminate it: bash CopyEdit kill -9 <PID>

0

Example: bash CopyEdit kill -9 12345

0

3. Use a Different Port

If you don't want to terminate the process or port 8000 is reserved, you can specify a different port when running the MkDocs server:

bash

CopyEdit

mkdocs serve -a 127.0.0.1:8080

• Replace 8080 with any available port.

#### 4. Verify the Port is Free

Before restarting the server, ensure the new port you want to use is free by running: bash

CopyEdit lsof -i :<port>

0

• If nothing shows up, the port is available.

### 5. Restart the MkDocs Server

Once the port issue is resolved, restart the server with: bash CopyEdit mkdocs serve

0

Let me know if the issue persists!

40

You said:

how to create a public folder which is necessary for my commits to work with gitlab

ChatGPT said:

ChatGPT

To create a **public folder** that is required for your GitLab project, follow these steps:

# 1. Create the public Folder

Use the following command to create the public folder in your project directory: bash CopyEdit mkdir public

### 2. Add Necessary Files to the public Folder

• If you already have static files (e.g., HTML, CSS, JS) that need to be part of your GitLab repository, place them inside the public folder.

Example: bash CopyEdit mv index.html public/ mv styles.css public/

•

### 3. Track the public Folder in Git

Add the new folder to Git: bash CopyEdit git add public

•

Commit the changes: bash CopyEdit git commit -m "Added public folder"

•

#### 4. Push to GitLab

Push your changes to the GitLab repository: bash CopyEdit git push origin main

•

• Replace main with the name of your branch if you're working on a branch.

•

# 5. Ensure the Folder is Always Tracked (Optional)

If the public folder might sometimes be empty (e.g., generated files are ignored by .gitignore), Git might not track it. To ensure it's always tracked, add a placeholder file (like .gitkeep) inside:

```
bash
CopyEdit
touch public/.gitkeep
git add public/.gitkeep
git commit -m "Added .gitkeep to track empty public folder"
git push origin main
```

# 6. Confirm in GitLab

- Visit your GitLab repository and confirm that the public folder has been successfully added.
- If you're deploying this project (e.g., with GitLab Pages), ensure your .gitlab-ci.yml points to the public folder as the build output.

Let me know if you need help setting up .gitlab-ci.yml for deployment!

40

You said:

I don't have the necessary fiels

ChatGPT said:

ChatGPT

If you don't have the necessary files yet but need to set up the public folder for your GitLab project, you can create a placeholder structure to get started. Here's how to do it:

# 1. Create the Empty public Folder

Run: bash

#### CopyEdit mkdir public

•

### 2. Add a Placeholder File

• Git does not track empty directories, so you need to add a placeholder file inside the public folder.

Create a .gitkeep file (or any placeholder file) inside the public folder: bash CopyEdit touch public/.gitkeep

- •
- The .gitkeep file has no specific function—it's just used to ensure the folder is tracked by Git.

# 3. Track the public Folder

Add the folder to the Git staging area: bash CopyEdit git add public/.gitkeep

Commit the changes: bash CopyEdit git commit -m "Added empty public folder with .gitkeep"

•

•

### 4. Push to GitLab

Push your changes to GitLab: bash

CopyEdit git push origin main

- •
- Replace main with your branch name if needed.

#### 5. Update Later When Files Are Ready

When you have the necessary files (e.g., HTML, CSS, or other build files), place them in the public folder and commit those changes as usual:

```
bash
CopyEdit
mv <your_files> public/
git add public
git commit -m "Added necessary files to public folder"
git push origin main
```

This setup allows you to proceed with GitLab now, even if you don't have your project files yet. Let me know if you need help with the next steps!

40

You said: fatal: not a git repository (or any of the parent directories): .git

ChatGPT said: ChatGPT

The error fatal: not a git repository (or any of the parent directories): .git means that the current directory is not initialized as a Git repository. Here's how to fix it:

### 1. Initialize a Git Repository

If your project directory is not a Git repository yet, initialize one: bash CopyEdit git init

- •
- This creates a .git folder in your project directory, which Git uses to track changes.

### 2. Verify Git Initialization

Check if Git is initialized by running: bash CopyEdit git status

- •
- If Git is initialized, this command will show the current branch and any untracked files.

#### 3. Stage and Commit Your Files

Add all files (including the public folder) to Git: bash CopyEdit git add .

•

Commit the changes: bash CopyEdit git commit -m "Initial commit"

•

### 4. Connect to a Remote Repository (GitLab)

- If you haven't connected your local repository to a GitLab repository, follow these steps:
  - 1. Create a new repository on GitLab.
  - Copy the repository's URL (e.g., https://gitlab.com/username/repository-name.git).

```
Add the remote URL to your local repository:
bash
CopyEdit
git remote add origin https://gitlab.com/username/repository-name.git
```

### 5. Push to GitLab

Push the local changes to the GitLab repository: bash CopyEdit git push -u origin main

- •
- Replace main with the branch name if it's different.

### 6. Check for Existing Git Repositories

If you're still seeing the error, you might not be in the correct project folder. Check where .git is located:

bash CopyEdit cd /path/to/project ls -a

• If you don't see a .git folder, go back to Step 1.

Let me know if you need help connecting to GitLab or troubleshooting further!

40

You said:

```
    amaliabordoloi@Amalias-MacBook-Air AmaliaFabDocumentation % git commit -m "attempt7"
    On branch master
    Changes not staged for commit:
        (use "git add <file>..." to update what will be committed)
        (use "git restore <file>..." to discard changes in working directory)
        (commit or discard the untracked or modified content in submodules)
            modified: amalia-bordoloi (modified content)
        no changes added to commit (use "git add" and/or "git commit -a")
        amaliabordoloi@Amalias-MacBook-Air AmaliaFabDocumentation %
```

ChatGPT said: ChatGPT The error in your screenshot indicates that you tried to commit, but no changes were staged. This happens because the modified file (amalia-bordoloi) has not been added to the Git staging area. Here's how to resolve it:

# **Fix Steps**

1. Stage the File

Add the modified file to the Git staging area: bash CopyEdit git add amalia-bordoloi

0

If you want to stage all modified files, run: bash CopyEdit git add .

0

### 2. Commit the Changes

After staging the file(s), commit your changes with a message: bash CopyEdit git commit -m "attempt7"

0

# 3. Verify the Status

To confirm that there are no unstaged changes, run: bash CopyEdit git status

0

• This should show a clean working directory or only untracked files if any.

### 4. Push to GitLab

If this commit is ready to push to your GitLab repository, use: bash

CopyEdit git push origin main

Replace main with your branch name if needed.

Let me know if you encounter further issues or need additional help!

40

#### You said:

amaliabordoloi@Amalias-MacBook-Air FabDocumentation % git push or igin main fatal: 'origin' does not appear to be a git repository fatal: Could not read from remote repository. Please make sure you have the correct access rights and the repository exists.

#### ChatGPT said:

ChatGPT

The error message indicates that Git doesn't know where to push your changes because you haven't added a remote repository (or the origin remote isn't set up correctly). Here's how to fix it:

# Steps to Fix the Issue

#### 1. Check Your Remote Repository

Run the following command to see if a remote repository is configured: bash CopyEdit git remote -v

0

 $\circ$   $\,$  If no output appears, you need to add a remote repository.

#### 2. Add the Remote Repository

- Go to your GitLab project and copy the repository URL (HTTPS or SSH). It will look like:
  - HTTPS:
    - https://gitlab.com/your-username/your-repository.git
  - SSH: git@gitlab.com:your-username/your-repository.git

Add the remote repository: bash CopyEdit git remote add origin <repository-url>

• Replace <repository-url> with your GitLab repository URL.

Example for HTTPS: bash CopyEdit git remote add origin https://gitlab.com/your-username/FabDocumentation.git

0

#### 3. Push to the Remote Repository

After adding the remote, push your changes: bash CopyEdit git push -u origin main

0

• Replace main with your branch name if you're using a different branch.

#### 4. Verify the Connection

Run the following to confirm the remote is set up correctly: bash CopyEdit git remote -v

- 0
- You should see your remote repository URL listed under origin.

#### **Troubleshooting Access Issues**

If you encounter errors about access rights:

#### • HTTPS Authentication:

• Ensure you enter the correct username and personal access token (if GitLab requires one) instead of your password.

#### • SSH Authentication:

• Ensure your SSH key is added to your GitLab account:

Generate an SSH key if you don't have one: bash CopyEdit ssh-keygen -t rsa -b 4096 -C "your-email@example.com"

1.

2. Add the SSH key to GitLab (GitLab SSH Key Setup Guide).

Let me know if you need help with any specific step!

#### 40

You said:

git push -u origin main i get a runtime error

#### ChatGPT said:

ChatGPT

If you're getting a runtime error when running git push -u origin main, it could be due to several reasons. Let's troubleshoot step-by-step:

# 1. Check the Error Message

- Git typically provides detailed output about what went wrong. Could you share the specific runtime error message?
- Common errors include:
  - Authentication issues
  - Permission problems
  - Incorrect branch or repository setup

# 2. Verify the Remote Repository

Ensure the remote repository is correctly configured: bash CopyEdit git remote -v •

You should see something like:

```
perl
CopyEdit
origin https://gitlab.com/your-username/your-repository.git (fetch)
origin https://gitlab.com/your-username/your-repository.git (push)
```

•

If the URL is incorrect, remove and re-add it: bash CopyEdit git remote remove origin git remote add origin <repository-url>

# 3. Ensure Authentication is Working

- For HTTPS:
  - If prompted for a password, GitLab might require a **Personal Access Token** instead of your password.
  - <u>Generate a Personal Access Token</u> and use it when prompted.
- For SSH:

Make sure your SSH key is added to GitLab: bash CopyEdit ssh -T git@gitlab.com

0

If successful, it will say: css CopyEdit Welcome to GitLab, @username!

4. Check Your Branch

Ensure you are pushing the correct branch. Run: bash CopyEdit git branch

The current branch will have a \* next to it. Push that branch explicitly: bash CopyEdit git push -u origin <branch-name>

•

.

#### 5. Reattempt the Push

After verifying everything, try again: bash CopyEdit git push -u origin main

•

### 6. Debugging a Runtime Error

If the issue persists, try these:

Check Git Version: bash CopyEdit git --version

• Ensure you're using a recent version of Git.

Run with Verbose Output: Add --verbose to see more details about what Git is doing:

bash CopyEdit git push -u origin main --verbose

•

Reset and Retry: bash CopyEdit git fetch origin git reset --soft origin/main git push -u origin main

•

If you're still stuck, let me know the exact error message, and we can dive deeper!

40

You said: I don't think my SSH key is wortking: git@gitlab.com: Permission denied (publickey).

#### ChatGPT said: ChatGPT

The error **git@gitlab.com: Permission denied (publickey)** means Git cannot authenticate using your SSH key. Let's fix that:

# Step-by-Step Guide to Fix SSH Key Issues

# 1. Check for an Existing SSH Key

Check if you already have an SSH key on your system: bash CopyEdit 1s -al ~/.ssh

- •
- You should see files like id\_rsa and id\_rsa.pub. If these files exist, you have an SSH key.

# 2. Generate a New SSH Key (If Needed)

If no key exists, generate a new one: bash

CopyEdit ssh-keygen -t rsa -b 4096 -C "your-email@example.com"

- •
- Press Enter to save the key to the default location (~/.ssh/id\_rsa).
- Optionally, set a passphrase for added security.

### 3. Add Your SSH Key to the SSH Agent

Start the SSH agent and add your key: bash CopyEdit eval "\$(ssh-agent -s)" ssh-add ~/.ssh/id\_rsa

•

### 4. Add Your SSH Key to GitLab

Get the public key: bash CopyEdit cat ~/.ssh/id\_rsa.pub

- •
- Copy the output (it starts with ssh-rsa).
- Go to GitLab:
  - 1. Navigate to **Preferences**  $\rightarrow$  **SSH Keys** (<u>GitLab SSH Key Settings</u>).
  - 2. Paste the key into the **Key** field and give it a title.
  - 3. Click Add Key.

### 5. Test the Connection

Test your SSH connection to GitLab: bash CopyEdit ssh -T git@gitlab.com

•

You should see a success message like: css CopyEdit Welcome to GitLab, @username!

•

### 6. Retry Pushing to GitLab

Now retry your Git push command: bash CopyEdit git push -u origin main

•

### 7. Troubleshooting Tips

• Incorrect SSH Key Path:

If you're using a non-default key path, specify it in your SSH configuration: bash CopyEdit nano ~/.ssh/config Add the following: javascript CopyEdit Host gitlab.com HostName gitlab.com User git IdentityFile ~/.ssh/your\_custom\_key

0

- Save the file and retry.
- Firewall or Network Restrictions:

Sometimes, firewalls block SSH. Use the HTTPS URL instead: bash CopyEdit git remote set-url origin https://gitlab.com/your-username/your-repository.git 0

Let me know if the issue persists!

40

You said: it's still not working

ChatGPT said: ChatGPT

If your SSH key still isn't working, let's dig deeper to identify and resolve the issue. Follow these additional steps:

# 1. Debug the SSH Connection

Run this command to debug your SSH connection:

bash CopyEdit ssh -vT git@gitlab.com

- The output will provide detailed information. Look for:
  - "IdentityFile": Ensure it's using the correct key (~/.ssh/id\_rsa or the file you generated).
  - "Permission denied (publickey)": Indicates GitLab isn't recognizing the key.

# 2. Ensure the Correct SSH Key is Being Used

If you have multiple SSH keys, Git may not be using the right one. Check which keys are loaded:

bash CopyEdit ssh-add -1 If no keys are listed or the correct key isn't loaded: bash CopyEdit ssh-add ~/.ssh/id\_rsa 3. Manually Configure SSH for GitLab

If GitLab is still not using the correct key, explicitly configure it: bash CopyEdit nano ~/.ssh/config Add the following lines: javascript CopyEdit Host gitlab.com HostName gitlab.com User git IdentityFile ~/.ssh/id\_rsa Save the file and retry the connection: bash CopyEdit ssh -T git@gitlab.com

•

# 4. Check GitLab Key Upload

- Double-check that your SSH public key (~/.ssh/id\_rsa.pub) is added to GitLab:
  - Log in to GitLab.
  - Go to **Preferences**  $\rightarrow$  **SSH Keys**.

Confirm the key you uploaded matches the output of: bash CopyEdit cat ~/.ssh/id\_rsa.pub

0

# 5. Check Your Repository's Remote URL

Ensure the remote URL is using SSH and not HTTPS: bash

```
CopyEdit
git remote -v
If the URL looks like https://gitlab.com/..., update it to SSH:
bash
CopyEdit
git remote set-url origin
git@gitlab.com:your-username/your-repository.git
```

#### •

### 6. Use HTTPS as a Backup

If SSH still doesn't work, you can use HTTPS instead:

```
Update the remote URL to HTTPS:
bash
CopyEdit
git remote set-url origin
https://gitlab.com/your-username/your-repository.git
```

- •
- When pushing, Git will prompt for credentials. Use a Personal Access Token instead of your password (<u>GitLab Access Token Guide</u>).

### 7. Test Everything

Verify the remote URL again: bash CopyEdit git remote -v

•

Retry pushing: bash CopyEdit git push -u origin main

•

## If It Still Fails

Share the output of: bash CopyEdit ssh -vT git@gitlab.com

- •
- Let me know if you encounter a specific error message. We'll resolve this together!

You said: Is there anything private in this chat?

ChatGPT said: ChatGPT

No, there's nothing private in this chat unless you've shared personal details like passwords, private repository names, or sensitive SSH keys. If you're concerned about privacy, avoid sharing anything confidential.

If you ever want to double-check, let me know, and I can guide you on what's safe to share! 😊
Chat 11

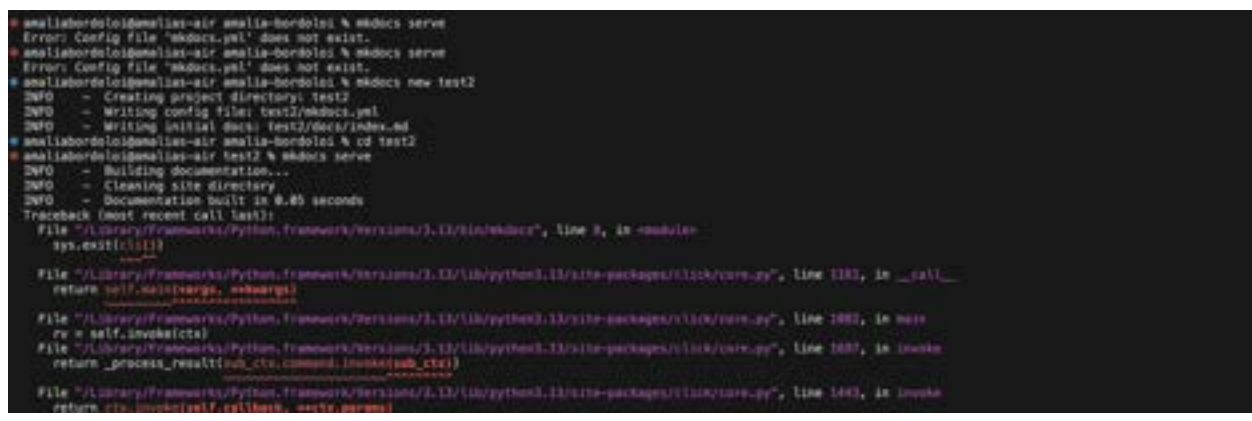

### Why am I getting this error?

### ChatGPT said:

ChatGPT

The error suggests an issue with running mkdocs serve after initializing your MkDocs project. Here's what's happening:

### 1. The first command (mkdocs serve):

- You get an error saying Error: Config file 'mkdocs.yml' does not exist.
- This happens because mkdocs serve looks for a mkdocs.yml configuration file in the current directory, and it doesn't find one.
- 2. The second command (mkdocs new test2):
  - You create a new MkDocs project in a folder named test2.
  - This generates the required mkdocs.yml and docs/index.md files inside the test2 directory.

### 3. The third command (cd test2 followed by mkdocs serve):

- Once inside test2, you run mkdocs serve. It successfully builds the documentation but raises an exception in the trace logs.
- This could be caused by:
  - A version mismatch of MkDocs or its dependencies.
  - Issues with Python's click library, which MkDocs relies on for command-line parsing.

## **Troubleshooting Steps**

### Check Python and MkDocs versions:

Run these commands and share the output: css

CopyEdit python --version mkdocs --version

1.

### Ensure dependencies are up to date:

Upgrade MkDocs and its dependencies: css CopyEdit pip install --upgrade mkdocs pip install --upgrade click

2.

### Verify the mkdocs.yml file:

Open the test2/mkdocs.yml file and ensure it's properly formatted. By default, it should look something like this: yaml CopyEdit

site\_name: My Docs

3.

Run MkDocs in debug mode: To get more details on the error, run: css CopyEdit

mkdocs serve --verbose

4.

If you try these steps and the issue persists, let me know!

40

You said: the issue is persisting

ChatGPT said: ChatGPT

If the issue persists even after updating dependencies, the problem might be related to a deeper incompatibility or configuration issue. Let's dive deeper:

## Advanced Troubleshooting Steps:

### Check if the Port is Blocked or Conflicting:

By default, mkdocs serve uses port 8000. If something else is already using that port, it could cause issues. Try specifying a different port:

css CopyEdit mkdocs serve -a 127.0.0.1:8080

```
1.
```

### **Reinstall MkDocs and Dependencies:**

Sometimes, reinstalling helps resolve dependency conflicts: arduino CopyEdit pip uninstall mkdocs click pip install mkdocs

2.

### Test on a Clean Python Environment:

If the issue might be due to a Python environment problem, set up a clean virtual environment: bash

CopyEdit python -m venv mkdocs\_env source mkdocs\_env/bin/activate # On Windows, use mkdocs\_env\Scripts\activate pip install mkdocs mkdocs new test\_env cd test\_env mkdocs serve

3.

### Check the Click Library Version:

Sometimes, newer versions of click (used by MkDocs) might not be compatible. Try installing a specific version: arduino CopyEdit pip install click==8.1.3

### Run in Debug Mode:

Use this command to enable debug mode for more insights: css

CopyEdit

mkdocs serve --livereload --verbose

5.

6. Inspect the Error Trace:

The error trace points to issues with the click library (core.py). You could try manually inspecting or debugging where it fails:

Navigate to

/Library/Frameworks/Python.framework/Versions/3.13/lib/pytho n3.13/site-packages/click/ and inspect core.py.

• Look for any recent modifications or changes.

### Still Stuck?

If none of these work, you can:

- Share the output of mkdocs --verbose serve.
- Share the Python version (python --version) and MkDocs version (mkdocs --version).

Alternatively, consider using Docker as a workaround for isolation:

bash CopyEdit docker run -it --rm -p 8000:8000 -v \$(pwd):/docs squidfunk/mkdocs-material

40

#### You said:

@ amaliabordoloi@Amalias-MacBook-Air FabDocumentation % git add . fatal: not a git repository (or any of the parent directories): .git

hwo do I fix this

ChatGPT said: ChatGPT The error message fatal: not a git repository (or any of the parent directories): .git indicates that the current directory (FabDocumentation in this case) is not initialized as a Git repository. To fix this, you need to initialize the repository or ensure you're in the correct Git directory.

### Steps to Fix:

Initialize the Git Repository: If you haven't initialized a Git repository in the current folder, run: bash CopyEdit git init

1. This will create a .git folder in your current directory, making it a Git repository.

### Verify Repository Status:

Check if the repository is initialized: bash CopyEdit git status

2. If it shows the status of files, you're good to proceed.

### Add Files and Commit:

Once the repository is initialized, you can add files and commit: bash CopyEdit git add . git commit -m "Initial commit"

3.

### 4. Already in a Git Repository?

If the directory should already be a Git repository but isn't, the .git folder might be missing or accidentally deleted. In that case:

- Check the parent directories to find a .git folder.
- If found, navigate to the correct directory.

### Cloning a Remote Repository:

If you're supposed to be working on a remote repository, clone it first instead of manually creating a Git repository:

bash CopyEdit git clone <repository\_url>

```
cd <repository_name>
```

5.

If you still face issues, let me know what you've tried so far, and we can troubleshoot further!

40

You said:

@ amaliabordoloi@Amalias-MacBook-Air FabDocumentation % git push origin main error: src refspec main does not match any error: failed to push some refs to 'origin'

#### ChatGPT said:

ChatGPT

The error src refspec main does not match any occurs because the branch main doesn't exist yet in your local repository. You likely haven't created or committed anything to the main branch before trying to push. Here's how to fix it:

## Steps to Resolve:

Check the Current Branch: Run this to see which branch you are on: bash CopyEdit git branch

1.

- If it says main, continue to Step 2.
- If it shows master or any other branch name, you need to either rename or push the correct branch.

### Ensure the First Commit Exists:

If you haven't made an initial commit yet, do so: bash CopyEdit git add . git commit -m "Initial commit" 2.

### Push the Main Branch:

After committing, push the main branch: bash CopyEdit git branch \_M main # Ensures the branch is r

```
git branch -M main # Ensures the branch is named 'main'
```

```
git push -u origin main
```

3.

## If the Branch is Master (Old Default):

Some older setups use master as the default branch. Push it as follows: bash CopyEdit git push -u origin master

4.

### Verify Remote Repository:

If you are unsure whether origin is set up correctly, check: bash CopyEdit git remote -v If nothing shows or it's incorrect, set up the remote: bash CopyEdit git remote add origin <repository\_url>

5.

## Summary of Fix:

- Create an initial commit.
- Rename your branch to main (if necessary).
- Push using git push -u origin main.

Let me know if any step gives you trouble!

## Chat 12 ChatGPT You said: ! [rejected] main -> main (fetch first) error: failed to push some refs to 'gitlab.fabcloud.org:academany/fabacademy/2025/labs/charlotte/students/amalia-bordoloi.git' hint: Updates were rejected because the remote contains work that you do not hint: have locally. This is usually caused by another repository pushing to hint: the same ref. If you want to integrate the remote changes, use hint: 'git pull' before pushing again. hint: See the 'Note about fast-forwards' in 'git push --help' for details.' ChatGPT ChatGPT

It looks like you're trying to push changes to a remote Git repository, but the push was rejected

because there are changes in the remote that you don't have locally. To resolve this issue, you'll

need to pull the latest changes from the remote repository and merge them into your local

branch before you can push your updates.

### Here's what you can do:

- 1. Pull the changes from the remote:
- 2. bash
- 3. Сору
- 4. Edit
- 5. git pull origin main
- 6. Resolve any merge conflicts (if any). If there are conflicts, Git will notify you, and you'll need to manually fix them.
- 7. Commit the merge (if necessary).
- 8. Push your changes again:
- 9. bash
- 10. Copy
- 11. Edit
- 12.git push origin main

This should sync your local repository with the remote one and allow your push to succeed. Let

me know if you need help with the pull or resolving conflicts!

#### You said:

amaliabordoloi@Amalias-MacBook-Air FabDocumentation % git pull origin main Enter passphrase for key '/Users/amaliabordoloi/.ssh/id\_ed25519': warning: no common commits remote: Enumerating objects: 77, done. remote: Counting objects: 100% (5/5), done. remote: Compressing objects: 100% (5/5), done. remote: Total 77 (delta 1), reused 0 (delta 0), pack-reused 72 (from 1) Unpacking objects: 100% (77/77), 239.10 KiB | 1.24 MiB/s, done. From gitlab.fabcloud.org:academany/fabacademy/2025/labs/charlotte/students/amalia-bordoloi \* branch main -> FETCH\_HEAD \* [new branch] main -> origin/main hint: You have divergent branches and need to specify how to reconcile them. hint: You can do so by running one of the following commands sometime before hint: your next pull: hint: hint: git config pull rebase false # merge hint: git config pull rebase true # rebase hint: git config pull.ff only # fast-forward only hint: hint: You can replace "git config" with "git config --global" to set a default hint: preference for all repositories. You can also pass --rebase, --no-rebase, hint: or --ff-only on the command line to override the configured default per hint: invocation. fatal: Need to specify how to reconcile divergent branches. amaliabordoloi@Amalias-MacBook-Air FabDocumentation % ChatGPT said: ChatGPT It seems like your local and remote branches have diverged, meaning there are commits on

both sides that Git doesn't know how to merge automatically. You need to decide how you want

to reconcile them: either by merging, rebasing, or fast-forwarding.

Here's how you can handle it:

# **Option 1: Merge (default option)**

This will merge the changes from the remote branch into your local branch, preserving both

histories. This is usually the safer and simpler option if you're unsure.

bash

Сору

Edit

```
git pull --no-rebase origin main
If you want to set this as the default behavior, you can configure Git with:
bash
Copy
Edit
git config pull.rebase false
```

# **Option 2: Rebase (linear history)**

This will apply your local commits on top of the changes from the remote branch, making the history linear (no merge commits). If you're working with a team, this is often preferred to keep the commit history clean.

```
bash
Copy
Edit
git pull --rebase origin main
To set rebase as the default, you can configure Git with:
bash
Copy
Edit
```

git config pull.rebase true

# **Option 3: Fast-forward only (no merge commits)**

This will only pull if it can do so with a fast-forward (i.e., if your local branch is behind the remote branch and you haven't made divergent changes).

bash Copy Edit git pull --ff-only origin main Choose the option that fits your workflow best! Let me know if you need help with any of these steps.

### You said:

From gitlab.fabcloud.org:academany/fabacademy/2025/labs/charlotte/students/amalia-bordoloi \* branch main -> FETCH\_HEAD fatal: refusing to merge unrelated histories

### ChatGPT said:

ChatGPT

The error "refusing to merge unrelated histories" occurs when Git detects that the local branch

and the remote branch do not share a common history. This typically happens when you

initialize a new repository locally and try to push it to a remote repository that already contains

commits.

You can resolve this issue by forcing Git to merge the two histories. Here's how:

# **Solution: Allow Unrelated Histories**

Use the --allow-unrelated-histories flag when pulling from the remote repository:

bash

Сору

Edit

git pull origin main --allow-unrelated-histories

# **Steps to Resolve**

- 1. Run the command above.
- 2. If there are any merge conflicts, resolve them manually.
  - Git will tell you which files have conflicts.
  - Open each file, resolve the conflict, and save the file.
- 3. Once all conflicts are resolved, add the resolved files:
- 4. bash
- 5. Copy
- 6. Edit
- 7. git add <filename>
- 8. Commit the merge:

9. bash

10. Copy

11. Edit

12.git commit -m "Merge unrelated histories"

- 13. Push the changes to the remote repository:
- 14. bash
- 15. Copy
- 16. Edit
- 17. git push origin main

After completing these steps, your local and remote repositories should be synced. Let me know

if you encounter any issues during the process!

You said:

I have the mkdocs serve preview Ip adress working, but how do I upload to my actual Gitlab site ChatGPT said:

ChatGPT

To upload your MkDocs project to your GitLab Pages site, follow these steps:

## 1. Ensure GitLab Pages is Set Up

- Confirm that GitLab Pages is enabled for your repository.
  - Go to your GitLab project  $\rightarrow$  Settings  $\rightarrow$  Pages.

## 2. Add a .gitlab-ci.yml File

GitLab Pages uses a CI/CD pipeline to build and deploy your MkDocs site.

Create a .gitlab-ci.yml file in the root of your repository with the following content:

yaml

Сору

Edit

image: python:3.9 pages: script: - pip install mkdocs - mkdocs build --site-dir public artifacts: paths: - public only: - main # Adjust if your branch is not 'main'

## 3. Push the Changes to GitLab

- Commit the .gitlab-ci.yml file to your repository:
- bash
- Сору
- Edit
- git add .gitlab-ci.yml git commit -m "Add GitLab CI/CD pipeline for MkDocs" git push origin main

## 4. Wait for the Pipeline to Complete

 Go to CI/CD → Pipelines in your GitLab project and ensure the pipeline runs successfully.

## 5. Access Your GitLab Pages Site

Once the pipeline finishes:

• Go to Settings → Pages in your GitLab project to find the URL of your site (usually https://<namespace>.gitlab.io/<project>).

If you encounter any errors during the process, let me know! 😊

#### You said:

What does this error mean: To gitlab.fabcloud.org:academany/fabacademy/2025/labs/charlotte/students/amalia-bordoloi.git

! [rejected] main -> main (non-fast-forward)
error: failed to push some refs to
'gitlab.fabcloud.org:academany/fabacademy/2025/labs/charlotte/students/amalia-bordoloi.git'
hint: Updates were rejected because the tip of your current branch is behind
hint: its remote counterpart. If you want to integrate the remote changes,
hint: use 'git pull' before pushing again.
hint: See the 'Note about fast-forwards' in 'git push --help' for details.

### ChatGPT said:

ChatGPT

This error occurs because the remote branch (main) has commits that are not present in your

local branch, so Git is preventing you from pushing changes. This safeguard ensures you don't

overwrite changes made by others (or the remote repository itself).

Here's how to fix it:

## 1. Pull the Changes from the Remote

To update your local branch with the changes from the remote repository, run:

bash

Сору

Edit

git pull origin main

If your local and remote branches have diverged, you may encounter merge conflicts, which you will need to resolve.

# 2. Resolve Merge Conflicts (If Any)

- If there are conflicts, Git will notify you.
- Open the conflicting files, resolve the conflicts, and mark them as resolved:
- bash
- Сору
- Edit

- git add <conflicted-file>
- After resolving all conflicts, commit the merge:
- bash
- Сору
- Edit
- git commit -m "Resolve merge conflicts"

# 3. Push Your Changes Again

Once your local branch is up-to-date with the remote, you can push your changes:

bash Copy Edit git push origin main

## 4. (Optional) Force Push (if Necessary)

If you absolutely need to overwrite the remote branch with your local changes (not recommended unless you're sure), you can force push:

bash

Сору

Edit

git push origin main --force

Warning: Force pushing will overwrite the remote branch and discard its changes. Only use this if you're certain it's the right action.

# Why Did This Happen?

This happens when:

- Someone else has pushed commits to the remote branch after you last pulled.
- The remote repository has changes that your local branch doesn't have.

By pulling and resolving the differences, you ensure your changes integrate smoothly with the

remote. Let me know if you need help with any part of this!

#### You said:

After typing git pull origin main I got this error: From gitlab.fabcloud.org:academany/fabacademy/2025/labs/charlotte/students/amalia-bordoloi \* branch main -> FETCH HEAD hint: You have divergent branches and need to specify how to reconcile them. hint: You can do so by running one of the following commands sometime before hint: your next pull: hint: hint: git config pull rebase false # merge hint: git config pull.rebase true # rebase hint: git config pull.ff only # fast-forward only hint: hint: You can replace "git config" with "git config --global" to set a default hint: preference for all repositories. You can also pass --rebase, --no-rebase, hint: or --ff-only on the command line to override the configured default per hint: invocation. fatal: Need to specify how to reconcile divergent branches. ChatGPT said: ChatGPT This error occurs because Git detected that your local branch and the remote branch have diverged and you haven't specified how to reconcile the changes (merge, rebase, or

fast-forward). You need to decide how to handle the differences.

# **Option 1: Merge (Recommended)**

Merging will combine the changes from the remote branch into your local branch, preserving the history of both.

Run:

bash

Сору

Edit

git pull origin main --no-rebase If you want to set this as the default behavior (so you don't have to specify it each time), run: bash Copy Edit git config pull.rebase false

## **Option 2: Rebase**

Rebasing applies your local commits on top of the remote commits, creating a linear history.

This is often used for a cleaner commit history.

Run: bash Copy Edit git pull origin main --rebase If you want to set rebase as the default: bash Copy Edit git config pull.rebase true

# **Option 3: Fast-Forward Only**

This option only works if your local branch has no unique commits and is strictly behind the remote. It fast-forwards your branch to match the remote.

Run:

bash

Сору

Edit git pull origin main --ff-only If you want to set this as the default: bash Copy Edit git config pull.ff only

## What to Do Next

- 1. Choose one of the options above based on your workflow.
- 2. If merge conflicts occur during merge or rebase, Git will notify you. You'll need to resolve the conflicts manually, commit the changes, and then push.

If you're still unsure, I recommend starting with Option 1 (Merge). Let me know if you run into

any issues!

You said: After doing option 1, I got From gitlab.fabcloud.org:academany/fabacademy/2025/labs/charlotte/students/amalia-bordoloi \* branch main -> FETCH\_HEAD fatal: refusing to merge unrelated histories ChatGPT said: ChatGPT The error "refusing to merge unrelated histories" occurs when Git detects that your local repository and the remote repository have separate, unrelated commit histories. This can happen if, for example, you initialized your local repository separately and the remote repository already had commits in it.

You can resolve this issue by allowing Git to merge unrelated histories. Here's how:

# **Solution: Allow Unrelated Histories**

Run the following command to allow Git to merge the two unrelated histories:

bash Copy Edit git pull origin main --allow-unrelated-histories

This will merge the local and remote histories into one.

# What Happens Next?

- 1. If there are merge conflicts, Git will notify you.
  - Open the conflicting files and resolve the conflicts manually.
  - After resolving conflicts, stage the resolved files:
  - bash
  - Сору
  - Edit
  - git add <file>
  - Commit the merge:
  - bash
  - Сору
  - Edit
  - git commit -m "Merge unrelated histories"
- 2. Push your changes to the remote:
- 3. bash
- 4. Copy
- 5. Edit
- 6. git push origin main

# Why Did This Happen?

• Your local repository and the remote repository were initialized separately and didn't share a common history.

- This is common when:
  - You created a local repository with git init and then connected it to an existing remote repository.
  - You cloned the remote repository but initialized a new branch locally.

Let me know if you need further help with this process! 😂

### You said:

I got this error now: hint: You have divergent branches and need to specify how to reconcile them.

hint: You can do so by running one of the following commands sometime before hint: your next pull: hint: hint: git config pull rebase false # merge hint: git config pull.rebase true # rebase hint: git config pull.ff only # fast-forward only hint: hint: You can replace "git config" with "git config --global" to set a default hint: preference for all repositories. You can also pass --rebase, --no-rebase, hint: or --ff-only on the command line to override the configured default per hint: invocation. fatal: Need to specify how to reconcile divergent branches ChatGPT said: ChatGPT The error is still related to Git not knowing how to handle the differences between your local and remote branches. Since we've already tried to allow unrelated histories, the next step is to

specify how you want Git to reconcile the changes.

Here's a step-by-step guide to resolve this:

# **Solution: Force a Merge with Unrelated Histories**

1. Run the Pull Command with Explicit Merge Instructions

Use the --no-rebase option with --allow-unrelated-histories to specify that you want to merge and reconcile the histories:

2. bash

- 3. Copy
- 4. Edit
- 5. git pull origin main --no-rebase --allow-unrelated-histories This tells Git to merge the changes and handle the unrelated histories simultaneously.

## If You Still Get an Error

2. Manually Merge and Force Push

If the command above doesn't work or creates too many issues, you can manually force Git to reconcile the branches:

- 1. Fetch the remote branch:
- 2. bash
- 3. Сору
- 4. Edit
- 5. git fetch origin
- 6. Manually merge the remote branch into your local branch:
- 7. bash
- 8. Copy
- 9. Edit
- 10. git merge origin/main --allow-unrelated-histories
- 11. Resolve any merge conflicts if prompted:
  - Open the conflicting files, fix them, and save the changes.
  - Add the resolved files:
  - bash
  - Сору
  - Edit
  - git add <filename>
  - Commit the merge:
  - bash
  - Сору
  - Edit

- git commit -m "Manually merge remote branch with unrelated histories"
- 12. Force push the changes back to the remote repository:

13. bash

- 14. Copy
- 15. Edit
- 16. git push origin main --force

## Why This Happens

This situation arises because your local branch and the remote branch have:

- Unrelated histories (previously resolved with --allow-unrelated-histories).
- Divergent commits, meaning both have changes that Git doesn't know how to reconcile.

By explicitly specifying how to handle the divergence, you should be able to resolve the issue.

Let me know if these steps help or if you need further assistance!

You said: yaml invalid pipeline error ChatGPT said: ChatGPT An "invalid pipeline" error in GitLab typically means there is an issue with your .gitlab-ci.yml

file. Here are steps to troubleshoot and resolve it:

## 1. Validate Your .gitlab-ci.yml File

GitLab provides a built-in CI/CD Linter to check for syntax errors in your YAML file:

- 1. Go to your GitLab project.
- 2. Navigate to CI/CD  $\rightarrow$  Pipelines  $\rightarrow$  Editor (or CI/CD Lint).
- 3. Paste your .gitlab-ci.yml content into the linter.

4. It will highlight any issues or errors.

## 2. Common YAML Errors

Here are a few common issues and their solutions:

#### a. Indentation Issues

YAML is sensitive to spaces. Ensure proper indentation (two spaces for each level, no tabs). Example of correct indentation:

```
yaml
Copy
Edit
pages: script: - pip install mkdocs - mkdocs build --site-dir public artifacts:
paths: - public only: - main
```

### b. Missing or Misplaced Keys

Ensure all required keys are present and properly placed. For example, the script and

artifacts keys should be under pages.

#### c. Unsupported Syntax

Check for invalid syntax, like unsupported characters or incomplete blocks. For instance:

- Avoid using tabs; only use spaces.
- Ensure lists use consistently.

3. Example .gitlab-ci.yml for MkDocs

Here is a valid .gitlab-ci.yml file for deploying MkDocs to GitLab Pages:
yaml
Copy
Edit
image: python:3.9 pages: script: - pip install mkdocs - mkdocs build --site-dir
public artifacts: paths: - public only: - main

# 4. Check GitLab Configuration

- Ensure that GitLab Pages is enabled for your project. Go to Settings  $\rightarrow$  Pages.
- Verify that your branch (main or other) matches the branch specified in the .gitlab-ci.yml file under only.

# 5. Re-run the Pipeline

Once you've fixed the issues:

- 1. Commit the updated .gitlab-ci.yml file.
- 2. Push it to the remote repository:
- 3. bash
- 4. Copy
- 5. Edit
- git add .gitlab-ci.yml git commit -m "Fix invalid pipeline" git push origin main
- 7. Check the CI/CD Pipelines tab in GitLab to ensure the pipeline runs successfully.

Let me know if you need help debugging a specific .gitlab-ci.yml file or error! 😊

#### You said:

why: amaliabordoloi@Amalias-MacBook-Air AmaliaRepo % git add . fatal: not a git repository (or any of the parent directories): .git amaliabordoloi@Amalias-MacBook-Air AmaliaRepo %

#### ChatGPT said:

ChatGPT The error "fatal: not a git repository (or any of the parent directories): .git" occurs because the directory you are in (AmaliaRepo) is not initialized as a Git repository, or the .git folder (which contains Git's metadata) is missing or corrupted.

## How to Fix It

### 1. Check if the Directory is a Git Repository

Run this command:

bash

Сору

Edit

ls -a

This lists all files, including hidden ones. Look for a .git folder. If you don't see it, this directory is not a Git repository.

### 2. Initialize the Repository

If this is a new project and you want to make it a Git repository, run:

bash

Copy Edit

git init

This will initialize a new Git repository in the current folder.

### 3. Reconnect to the Remote Repository (if necessary)

If this project was previously connected to a remote repository (e.g., GitLab), reconnect it by adding the remote URL:

```
bash
Copy
Edit
git remote add origin <remote-repository-URL>
Example:
bash
Copy
Edit
git remote add origin
git@gitlab.fabcloud.org:academany/fabacademy/2025/labs/charlotte/students/amalia-b
ordoloi.git
```

### 4. Re-clone the Repository (if needed)

If you accidentally deleted the .git folder or it got corrupted, it's easier to re-clone the repository. First, navigate out of the directory and remove the current folder:

```
bash
Copy
Edit
cd .. rm -rf AmaliaRepo
Then, re-clone it:
bash
Copy
Edit
git clone <remote-repository-URL> AmaliaRepo cd AmaliaRepo
```

### 5. Retry the Git Command

Once the repository is initialized or re-cloned, try adding files again:

bash Copy Edit

git add .

If this doesn't resolve the issue or you need further clarification, feel free to ask! 😊